# TomTom GO

# Chapter 1 Co je součástí balení

Váš TomTom GO

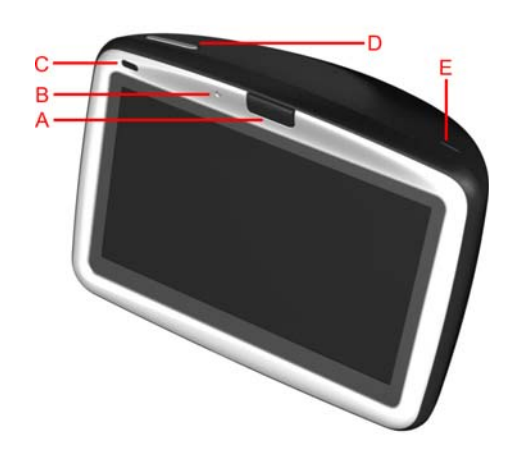

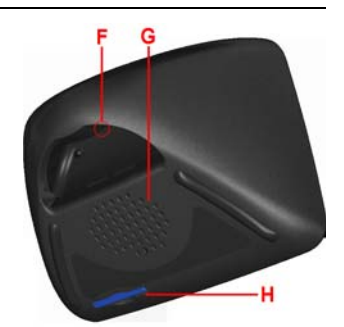

- A UvolÚovacÌ tlaËÌtko
- B Mikrofon
- © Kontrolka dobíjení
- D Vypínač
- E Světelný senzor
  F Tlačítko Reset
- **©** Reproduktor
- H Slot pro paměťovou kartu\*

### Opevnění na čelní sklo

- A Konektor externí antény
- B Konektor napájení
- © Konektor pro TomTom © Konektor audio výstupu
- E Konektor externího mikrofonu

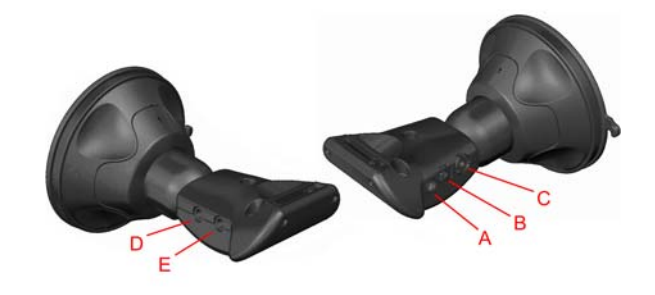

Stolní držák

Oálkový ovladač<sup>+</sup>

- A Ovládání hlasitosti
- B Tlačítko OK
- © Tlačítka šipek
- D Pravé a levé tlačítko
- E Tlačítko klávesnice

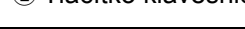

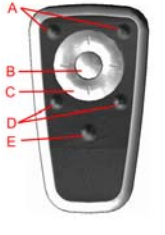

6 Nabiječka do auta

A Konektor stolní nabiječky

**B** USB konektor

Přenosné pouzdro

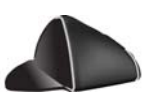

| Stolní nabiječka          | 8 Balíček dokumentace            |       |
|---------------------------|----------------------------------|-------|
| Karta s kódem produktu    | Audio kabel <sup>+</sup>         |       |
| Externí mikrofon          | Paměťová karta (SD karta)*       | - KAK |
| * TomTom GO 510/710 pouze | <sup>+</sup> TomTom GO 910 pouze |       |

# Chapter 2 Než začnete...

### Každý miluje TomTom GO

Takže nikdy, když ho nepoužíváte, nenechávejte svůj GO samotný v autě – je to snadný terč pro zloděje.

Vždy si berte GO, upevnění na čelní sklo a nabíječku s sebou; nenechávejte výrobky TomTom cizím lidem na očích.

Váš GO ukládejte vždy do přenosného pouzdra, zabráníte poškození obrazovky.

Zálohujte si nastavení svého TomTom GO

Doporučuje se zálohovat obsah TomTom GO. Zálohovat můžete pomocí TomTom HOME.

Více informací o TomTom HOME najdete v **Jak používat TomTom HOME** na straně 65.

Věnujte vašemu TomTom GO veškerou péči.

Je důležité se o GO starat a pravidelně ho čistit.

- K čištění obrazovky GO používejte jemný hadřík; nepoužívejte tekuté čistící přípravky.
- Pokud se na váš GO dostane voda, osušte jej suchým hadříkem.
- V žádném případě neotevírejte zadní kryt vašeho GO. Otevření zadního krytu může být nebezpečné a ruší se jím platnost záručního listu.
- Paměťovou kartu (SD kartu) nepoužívejte s jiným zařízením než TomTom. Jiná zařízení mohou paměťovou kartu poškodit.
- Nevystavujte GO vysokým či nízkým teplotám, které jej mohou trvale poškodit. Nenechávejte jej například v autě za horkých letních dnů či studených zimních nocí.

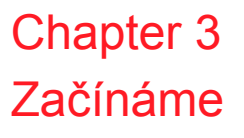

Zapnutí

Následujte pokyny uvedené na instalačním plakátu, abyste správně upevnili váš TomTom GO v autě.

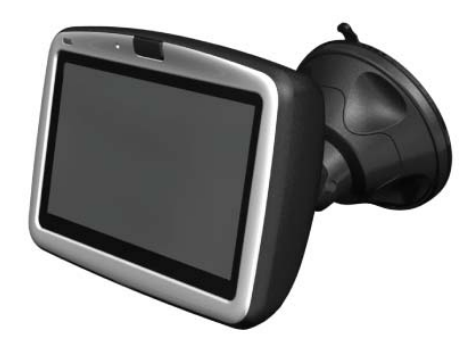

První spuštění TomTom GO může trvat až 20 vteřin. TomTom GO vypnete podržením tlačítka On/Off po dobu 2 vteřin.

### Nastavení

Před nastavením TomTom GO je třeba odpovědět na několik otázek. Otázky zodpovíte poklepáním na obrazovku. Všechny operace na GO se provádějí pomocí dotykové obrazovky.

Tato nastavení můžete pomocí nabídky Předvolby kdykoliv změnit. Podrobnosti o nabídce Předvolby viz **Předvolby** na straně 51.

Poté co jste odpověděli na otázky, GO zobrazí obrazovku pro řízení. Obrazovka pro řízení se zobrazuje černě, dokud váš GO nenalezne vaši současnou pozici.

Podrobnosti o Obrazovce pro řízení viz Obrazovka pro řízení na straně 17.

### Nalezení vaší současné pozice

K nalezení vaší současné pozice musí být TomTom GO mimo budovu. Když spouštíte GO poprvé, nalezení vaší současné pozice může trvat až 5 minut. Pokud hledání trvá déle než 5 minut, přesvědčete se, že stojíte na otevřeném prostranství bez stromů a vysokých budov kolem.

V budoucnu bude nalezení vaší pozice mnohem rychlejší, obvykle potrvá několik vteřin.

Obrazovka pro řízení – v plné barvě – zobrazí vaši pozici na mapě, jakmile GO zjistí kde se v současnosti nacházíte.

Abyste rychleji nalezli vaši pozici, použijte stolní držák v kombinaci s TomTom HOME ve vašem počítači. Jste-li připojeni k internetu, TomTom HOME automaticky stahuje informace, které pomáhají GO najít vaši pozici rychleji.

Více informací o GPS najdete v Jak navádění funguje? na straně 67.

**Poznámka**: Váš TomTom GO nevysílá informace o vaší pozici. Je ale možné odeslat informace o vaší pozici vašim TomTom kamarádům. Více informací naleznete na webové stránce **www.tomtom.com/plus** 

**Poznámka**: Některá vozidla mají v předním skle zabudovanou ochranu proti slunečnímu záření, která může zabraňovat TomTom GO v nalezení vaší současné pozice. Pokud je toto případ vašeho vozidla, použijte TomTom External Antenna Kit ( v nabídce jako příslušenství).

# Chapter 4 Upevnění vašeho TomTom GO

### Upevnění na čelní sklo

Použijte upevnění na čelní sklo k upevnění vašeho TomTom GO v autě. Instalační leták ukazuje způsob, jakým se má držák upevnit na čelní sklo.

### Tipy

- Před upevňováním držáku se ujistěte, že přední sklo je čisté a suché.
- Držák umístěte tak, aby nebránil výhledu řidiče.
- Držák připevněte na rovnou, nezahnutou část čelního skla.

### Jak používat dálkový ovladač

Dálkový ovladač je zahrnut v GO 910 a pro GO 710/510 může být zakoupen jako příslušenství. Na dálkovém ovladači je pět sad tlačítek:

- Ovládání hlasitosti
- Tlačítko OK slouží k otevření Hlavní nabídky nebo stisknutí tlačítek na obrazovce.
- Šipky slouží k pohybu po obrazovce.
- Levé a pravé tlačítko když se objeví, můžete stisknout Hotovo nebo Storno.
- Tlačítko klávesnice pro otevření klávesnice.

### Stolní držák

Upevnění do stolního držáku vám umožní nabíjet váš TomTom GO, pokud není v autě, nebo připojit GO k počítači. Stolní držák připojíte ke stolní nabíječce a počítači následovně.

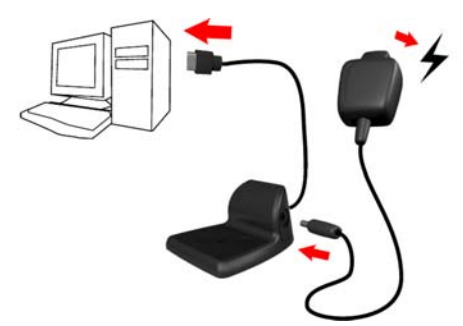

TomTom GO vložte do stolního držáku stejným způsobem jako do upevnění na čelní sklo.

Pokud jste připojeni k počítači, můžete použít TomTom HOME s vaším GO. Více informací o TomTom HOME naleznete v **Jak používat TomTom HOME** na straně 65.

# Chapter 5 První cesta

Plánování trasy s TomTom GO je velmi jednoduché. První trasu plánujte podle níže uvedených pokynů.

- 1. Poklepáním na obrazovku otevřete hlavní nabídku
- 2. Poklepejte na Navigovat na...

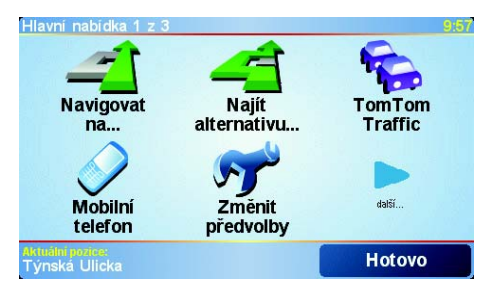

3. Poklepejte na Adresa.

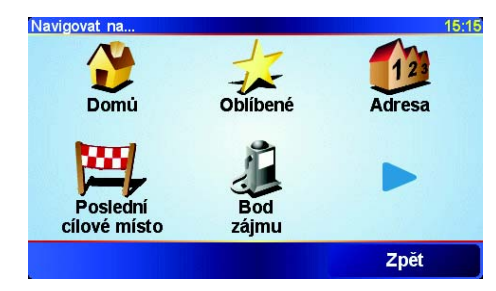

Po zadání adresy si můžete vybrat ze čtyř následujících možností:

- Centrum města poklepáním na toto tlačítko zadáte centrum města či obce jako cíl vaší cesty.
- Ulice a číslo domu poklepáním na toto tlačítko zadáte jako cíl vaší cesty přesnou adresu.
- PSČ poklepáním na toto tlačítko zadáte poštovní směrovací číslo jako cíl vaší adresy (týká se pouze VB a Holandska).
- Křižovatka poklepáním na toto tlačítko zadáte jako cíl vaší cesty místo, kde se setkávají nebo kříží dvě ulice.

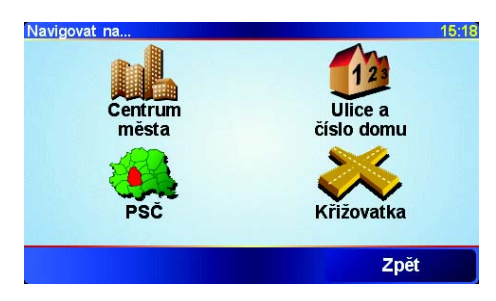

Pro první cestu zadáme přesnou adresu.

- 4. Poklepejte na Ulice a číslo domu.
- 5. Začněte psát název města, do kterého hodláte jet.

| Město: F | rah    |        |     |    |    |    |    |
|----------|--------|--------|-----|----|----|----|----|
| Praha    | a CZ   |        |     |    |    |    | Δ  |
| Praha    | as (Cu | ılan)  |     |    |    |    | _  |
| Praha    | a 1 (P | raha ( | CZ) |    |    |    | 7  |
| A        | В      | С      | D   | E  | F  | G  | Н  |
| I        | J      | К      | L   | М  | N  | 0  | Ρ  |
| Q        | R      | S      | Т   | U  | V  | W  | X  |
| Y        | z      |        | •   | 1: | 23 | Zp | ĕt |

Zatímco píšete, zobrazují se města odpovídající tomu, co jste dosud napsali. Když se název vybraného cíle zobrazí v seznamu, poklepejte na něj.

6. Začněte psát název ulice.

Stejně jako v případě zadávaní názvu města se zobrazí názvy ulic, které jste již zadávali. Když se název vybraného cíle zobrazí v seznamu, poklepejte na něj.

7. Nyní zadejte číslo domu cílové adresy a poklepejte na Hotovo.

| Císlo domu: |         |      |      | 9:39am |
|-------------|---------|------|------|--------|
|             |         | 7    |      |        |
| 1           | 2       | 3    | 4    | 5      |
| 6           | 7       | 8    | 9    | 0      |
| •           | Křižova | itka | Zpĕt | Hotovo |

Váš TomTom GO pak propočítá trasu.

8. Když byla trasa vypočítána, poklepejte na Hotovo.

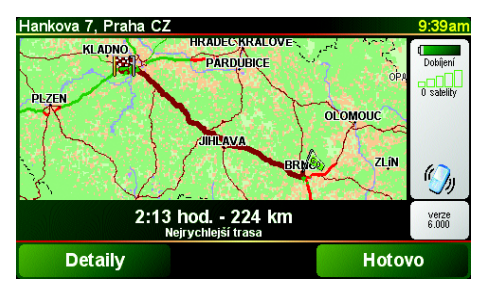

Váš TomTom GO vás hned poté začne mluvenými pokyny a obrazem navádět k cíli cesty.

**Poznámka**: Dříve než budete moci tímto způsobem plánovat trasu, musí váš TomTom GO najít vaši pozici.

|                            | Po klepnutí na <b>Navigovat na…</b> nemusíte zadávat adresu, můžete zadat cíl mnoha způsoby. Další možnosti jsou uvedeny zde:                                                                  |
|----------------------------|----------------------------------------------------------------------------------------------------|
|                            | Chcete-li navigovat do místa Domov, poklepejte na toto tlačítko.                                                                                                    |
|                            | Toto tlačítko budete pravděpodobně používat nejčastěji.                                                                                                    |
| Domů                       | Informace o nastavení domova naleznete v části <b>Změnit domovské místo</b> na<br>straně 54.                                                                                                   |
| 17                         | Chcete-li jako cíl vybrat místo ze seznamu Oblíbené, poklepejte na toto tlačítko.                                                                                                    |
| Oblíbené                   | Více informací o oblíbených místech naleznete v části <b>Oblíbené</b> na straně 29.                                                                                                    |
|                            | Chcete-li vybrat cíl ze seznamu míst, které jste naposledy použili jako cíle, poklepejte na toto tlačítko.                                                                                     |
| Poslední<br>cílové místo   |                                                                                                    |
|                            | Chcete-li navigovat k některému bodu zájmu (BZ), poklepejte na toto tlačítko.                                                                                                    |
| Bod zájmu                  | Další informace o bodech zájmu a navigaci k nim naleznete v části <b>Body</b> zájmu na straně 33.                                                                                              |
|                            | Po poklepání na toto tlačítko lze vybrat v prohlížeči mapy bod, který je vaším<br>cílovým místem.                                                                                              |
| Bod na mapě                | Další informace o prohlížeči mapy naleznete v části <b>Jak používat mapu</b> na<br>straně 27.                                                                                                  |
| <u></u>                    | Chcete-li zadat cílové místo pomocí zeměpisné šířky a délky, poklepejte na toto tlačítko.                                                                                                    |
| Zeměpisná<br>šířka a délka |                                                                                                    |
| <u>A</u>                   | Chcete-li navigovat na pozici, kde se aktuálně nachází přítel TomTom Buddy, poklepejte na toto tlačítko. Nezapomeňte, že než se na místo dostanete, Buddy se může někam přemístit.             |
| TomTom<br>Buddy            | Více informací o službě TomTom Buddies naleznete v části <b>TomTom PLUS</b> na straně 63.                                                                                                    |
|                            | Chcete-li navigovat na místo, na němž byl TomTom GO naposledy dokován pomocí upevnění na čelní sklo auta, poklepejte na toto tlačítko.                                                         |
| Poslední<br>dokování       | Tato možnost vám pomůže v situaci, kdy si nemůžete vzpomenout, kde jste<br>auto zaparkovali.                                                                                                   |
|                            | Použijte GO při pěší cestě k automobilu. Poklepejte na možnost <b>Navigovat</b><br><b>na…</b> a potom na <b>Poslední dokování</b> . GO vás dovede k místu, kde je<br>automobil zaparkovaný.    |
|                            | Co se stane při parkování v podzemní garáži?                                                                                                    |
|                            | Pokud GO ztratí příjem signálu GPS v posledním úseku cesty, například při<br>parkování v podzemní garáži, použije se poslední známá pozice. V tomto<br>případě půjde zřejmě o vjezd do garáží. |

### Plánování s předstihem

GO můžete použít i k plánování cesty s předstihem tak, že zadáte výchozí místo a cíl. Například:

- Ještě než vyjedete, můžete zjistit, jak dlouho bude cesta trvat.
- Můžete zkontrolovat cestu plánované trasy.
- Můžete zkontrolovat cestu pro někoho, kdo jede k vám, a vysvětlit mu, kudy má jet.

Při plánování trasy s předstihem postupujte takto:

1. Poklepáním na obrazovku otevřete hlavní nabídku

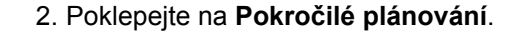

3. Vyberte výchozí bod cesty stejně, jak obvykle zadáváte cíl.

Pokročilé plánování

- 4. Nastavte cíl cesty.
- 5. Vyberte typ trasy, kterou chcete naplánovat.

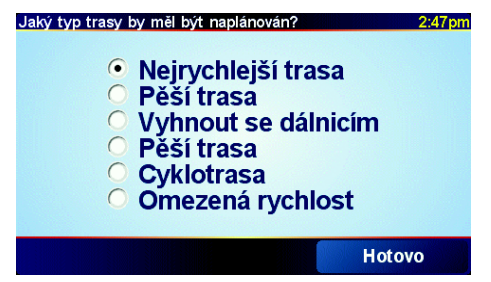

- Nejrychlejší trasa trasa, která trvá nejmenší dobu.
- Nejkratší trasa -nejkratší vzdálenost mezi zadanými místy. Tato cesta nemusí být nejrychlejší, zejména prochází-li centrem města.
- Vyhnout se dálnicím trasa, která nevede po dálnicích.
- Pěší trasa trasa určená pro cestu pěšky.
- Cyklotrasa trasa určená pro cestu na kole.
- Omezená rychlost trasa pro vozidlo, které může jet pouze omezenou rychlostí. Musíte zadat maximální možnou rychlost.

6. TomTom GO naplánuje trasu mezi dvěma zadanými místy.

### Další informace o trase

Chcete-li zobrazit podrobnosti o trase, poklepejte na tlačítko **Detaily** na obrazovce s přehledem trasy.

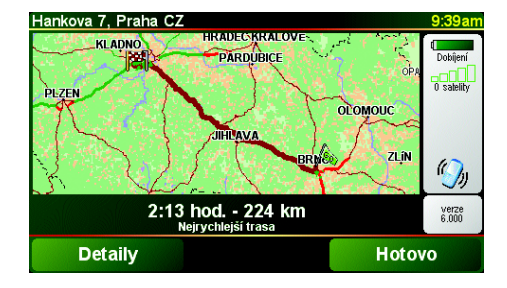

Potom můžete vybrat následující možnosti:

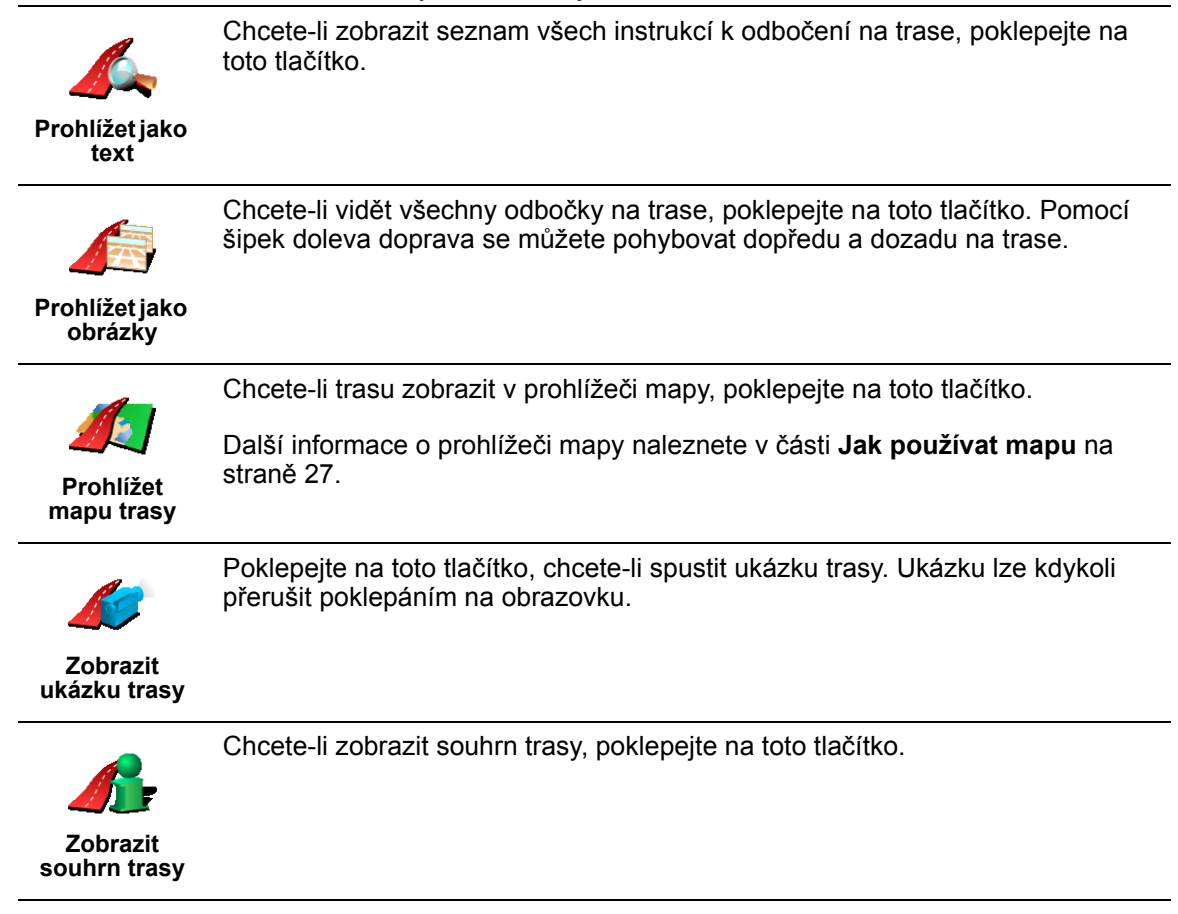

Tyto možnosti pro poslední naplánovanou trasu lze zobrazit poklepáním na možnost **Zobrazit trasu** v Hlavní nabídce.

# Chapter 6 Obrazovka pro řízení

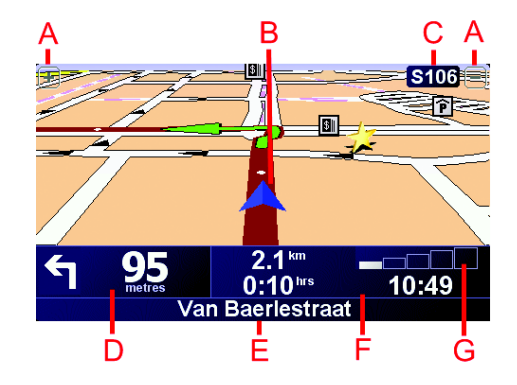

- A Tlačítka sloužící ke zmenšení nebo zvětšení náhledu pozice.
- B Vaše současná pozice.
- © Název nejbližší hlavní silnice, pokud je taková.
- Další instrukce.

Tato oblast ukazuje co a kdy dělat. Na tuto část poklepejte, chcete-li, aby byly zopakovány poslední mluvené pokyny nebo chcete-li upravit hlasitost.

- E Název nejbližší ulice do které je třeba zabočit.
- F Informace o cestě.

Obvykle tato část zobrazuje informace o zbývajícím čase cesty, zbývající vzdálenosti a době příjezdu. Které informace se mají zobrazovat, nastavíte poklepáním na **Předvolby stavového panelu** v nabídce **Předvolby**.

G Ukazatel síly signálu GPS.

Více informací o GPS najdete v Jak navádění funguje? na straně 67.

# Chapter 7 Nabídky

Hlavní nabídka

Kdykoli TomTom GO zobrazuje obrazovku pro řízení, Hlavní menu otevřete poklepáním na obrazovku.

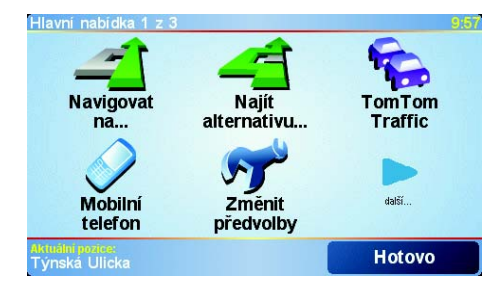

### Navigovat na...

Na toto tlačítko poklepejte, chcete-li začít plánovat trasu.

### Najít alternativu...

Klepněte na toto tlačítko, pokud se chcete vyhnout části trasy, projet přes určité místo nebo vypočítat alternativní trasu.

### TomTom Traffic

Na toto tlačítko poklepejte, chcete-li zapnout/vypnout dopravu. Více informací najdete v **TomTom Traffic** na straně 59.

### Mobilní telefon

Na toto tlačítko poklepejte, chcete-li otevřít nabídku mobilního telefonu. Můžete například telefonovat nebo číst a psát textové zprávy. Více informací najdete v **Volání s handsfree** na straně 43.

Změnit předvolby

Tímto tlačítkem otevíráte nabídku Předvolby. Můžete mnoho změnit na tom, jak se váš TomTom GO chová a jak vypadá. Více informací najdete v **Předvolby** na straně 51.

### Skrytá tlačítka a funkce

Některá tlačítka se objeví v nabídce až po prvním použití TomTom GO.

Mnohá tlačítka a pokročilé funkce jsou skryté, protože je budete pravděpodobně používat méně často.

Poklepáním na **Zobrazit VŠE v nabídce** v nabídce Předvolby zobrazíte všechna tlačítka a funkce.

Poklepáním na **Zobrazit méně v nabídce** v nabídce Předvolby tyto funkce a tlačítka opět skryjete.

# Chapter 8 Vyhledání alternativní trasy

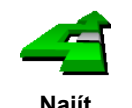

Může se stát, že budete chtít změnit část naplánované trasy, aniž byste měnili cíl.

Najít alternativu... Chcete-li změnit aktuálně naplánovanou trasu, poklepejte na Najít alternativu... v Hlavní nabídce.

### Proč bych mohl chtít změnit trasu?

Mohou nastat tyto situace:

- · Vidíte před sebou uzavírku nebo dopravní zácpu.
- Chcete jet přes nějaké místo, někoho vyzvednout, zastavit se na oběd nebo natankovat benzín.
- · Chcete se vyhnout složité křižovatce nebo cestě, kterou nemáte rádi.

Pomocí možnosti **Najít alternativu...** můžete ve všech těchto případech změnit trasu. Poklepejte na jednu z možností.

4

Poklepejte na toto tlačítko, chcete-li vypočítat alternativu k již naplánované trase.

Vypočítat alternativu GO vyhledá v rámci možností jinou trasu z vaší aktuální pozice do cíle.

Pokud se vám nový návrh nebude líbit, poklepejte na tlačítko znovu a GO navrhne jinou alternativní trasu.

Když se rozhodnete, že nakonec chcete přece jen použít původní trasu, poklepejte na tlačítko Přepočítat původní.

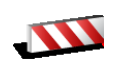

Poklepejte na toto tlačítko, vidíte-li před sebou uzavírku nebo dopravní zácpu. Potom zadejte, jak dlouhý úsek před sebou chcete vynechat.

Vyhnout se uzavírce Můžete vybrat z několika možností: 100 m, 500 m, 2000 m, 5000 m. GO přepočítá trasu s vynecháním části trasy vybrané délky.

Nezapomeňte, že po přepočítání trasy může být velmi brzy nutné odbočit z původní trasy.

V případě náhlého uvolnění cesty poklepejte na tlačítko **Přepočítat původní**, čímž se vrátíte k původní trase.

|                                        | Poklepejte na toto tlačítko, chcete-li změnit trasu tak, abyste projížděli určitým<br>místem.                                                                                                    |
|----------------------------------------|----------------------------------------------------------------------------------------------------|
| Cestovat                               | Možná chcete někoho vyzvednout nebo se zastavit na oběd.                                                                                                    |
| přes                                   | Místo, kterým chcete projet, zadejte stejně, jako se zadává cíl. Máte tedy na<br>výběr ze stejných možností: například <b>Adresa</b> , <b>Oblíbené</b> , <b>Bod zájmu</b> a <b>Bod<br/>na mapě</b> .                               |
|                                        | Pomocí tohoto tlačítka můžete zadat jedno místo, kterým chcete projet.<br>Chcete-li projíždět více místy, použijte funkci Itinerář. Více informací najdete v<br><b>Plánování itineráře</b> na straně 23.                           |
|                                        | Poklepáním na toto tlačítko se lze vrátit k původní trase bez objížděk<br>uzavřených míst nebo zajíždění na zadaná místa.                                                                                                    |
| Přepočítat<br>původní                  |                                                                                                    |
| 4                                      | Poklepejte na toto tlačítko, chcete-li se vyhnout části trasy. Tlačítko použijte v<br>případě, že zjistíte, že na trase je křižovatka nebo úsek komunikace, které<br>nemáte rádi, nebo které jsou známé problémy s provozem.       |
| Vyhnout se<br>části trasy              | Ze seznamu komunikací na trase potom vyberte komunikaci, které se chcete vyhnout.                                                                                                    |
| <b>\$</b>                              | Poklepejte na toto tlačítko, chcete-li přepočítat trasu tak, abyste se co nejvíce<br>vyhnuli dopravním komplikacím. GO zkontroluje, zda jsou na trase nějaké<br>problémy s provozem a vypočítá nejlepší trasu, která se jim vyhne. |
| Minimalizova<br>t dopravní<br>zpoždění | Více informací o službě TomTom Traffic naleznete v části <b>TomTom Traffic</b> na<br>straně 59.                                                                                                    |

# Chapter 9 Plánování itineráře

### Co je Itinerář?

Itinerář je plán cesty, která má více zastávek, ne jenom cíl.

Itinerář se skládá z následujících položek:

- Místa, kde chcete zastavit cíle
- Místa, kterými chcete projet body na trase

Zde je příklad itineráře:

| Itinerář                |                  | 3:22pn |
|-------------------------|------------------|--------|
| 🛱 Sansonn               | et               |        |
| 🛱 La rôtisse            | erie du roi      |        |
| 🚦 Boulevar              | d Henri Sellier  |        |
| 🛱 Versailles            | 6                |        |
| 🖞 Uzès                  |                  |        |
| 🕴 Rue Du G<br>🛱 Orléans | iénéral De Gaull | e      |
| Možnosti                | Přidat           | Hotovo |

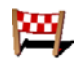

Cíle jsou označené tímto symbolem.

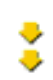

Body na trase jsou označené tímto symbolem.

### Kdy se používá itinerář?

Itinerář lze použít na následující typy cest:

- · Poznávací dovolená, kdy autem projedete mnoho míst.
- Dvoudenní cesta automobilem se zastávkou na noc.
- · Krátká cesta projíždějící určitými body zájmu.

### Vytvoření itineráře

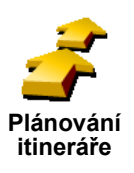

- 1. Poklepáním na obrazovku otevřete hlavní nabídku
- 2. Poklepejte na Plánování itineráře.

**Poznámka**: Tlačítko **Plánování itineráře** je k dispozici pouze v případě, že jsou zobrazena všechna tlačítka nabídky. Chcete-li zobrazit všechna tlačítka nabídky, poklepejte v nabídce Předvolby na možnost **Zobrazit všechny položky nabídky**.

Zobrazí se obrazovka Plánování itineráře. Na začátku nejsou v itineráři žádné položky.

3. Poklepejte na **Přidat** a vyberte místo.

Tip Položky do itineráře můžete přidávat v libovolném pořadí, které lze později změnit.

Po přidání několika položek můžete položky uspořádat do itineráře.

### Organizace itineráře

|                                | Poklepáním na položku v itineráři lze zobrazit stránku s tlačítky k úpravě dané<br>položky. K dispozici jsou následující tlačítka.                        |
|--------------------------------|----------------------------------------------------------------------------------------------------|
|                                | Tímto tlačítkem lze změnit bod na trase na cíl.                                                                                                    |
| Označit jako                   | Pamatujte si, že cíle jsou místa, na kterých chcete zastavit, a body na trase jsou místa, kterými chcete projet.                                          |
| bod na trase                   | Tlačítko se zobrazí, je-li vybraná položka označená jako cílové místo.                                                                                    |
|                                | Tímto tlačítkem lze změnit cíl na bod na trase.                                                                                                    |
| Označit jako                   | Pamatujte si, že cíle jsou místa, na kterých chcete zastavit, a body na trase<br>jsou místa, kterými chcete projet.                                       |
| cílové místo                   | Tlačítko se zobrazí, je-li vybraná položka označená jako bod na trase.                                                                                    |
| 2                              | Tímto tlačítkem lze vynechat vybranou část itineráře. GO bude tuto položku ignorovat společně se všemi položkami, které jsou v itineráři před ní.         |
| Označit                        | Navigace bude vést do následujícího místa v itineráři.                                                                                                    |
| 'navštíveno'                   | Tlačítko se zobrazí pouze v případě, že vybraná položka je ještě v seznamu<br>míst, která mají být navštívena.                                            |
| -                              | Tímto tlačítkem lze zopakovat vybranou část itineráře. GO vás bude navigovat do tohoto místa a potom do dalších míst, které po něm v itineráři následují. |
| Označit<br>'navštívit'         | Tlačítko se zobrazí pouze v případě, že jste vybranou položku již navštívili.                                                                             |
|                                | Tímto tlačítkem lze položku přemístit nahoru v rámci itineráře.                                                                                           |
|                                | Je-li vybraná položka v itineráři první, tlačítko není k dispozici.                                                                                       |
| Přemístit<br>položku<br>nahoru |                                                                                                    |
|                                | Tímto tlačítkem lze položku přemístit dolů v rámci itineráře.                                                                                             |
| L 🚰                            | Je-li vybraná položka v itineráři poslední, tlačítko není k dispozici.                                                                                    |
| Přemístit<br>položku dolů      |                                                                                                    |
|                                | Tímto tlačítkem lze zobrazit pozici vybrané položky na mapě.                                                                                              |
| Zohrozit no                    | Další informace o prohlížeči mapy naleznete v části <b>Jak používat mapu</b> na<br>straně 27.                                                             |

Zobrazit na mapě

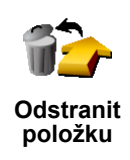

Organizace itineráře pomocí těchto tlačítek zahrnuje přesouvání položek nahoru a dolů a označení jednotlivých míst jako cílová místa nebo body na trase.

### Spuštění používání itineráře

Poklepejte na Možnosti a potom poklepejte na Spustit navigaci.

| ltinerář                         |                    | 3:33pr                |
|----------------------------------|--------------------|-----------------------|
| Spustit<br>navigaci              | Nový<br>itinerář   | <b>Prohlidka</b>      |
|                                  |                    | 12                    |
| Uložit<br>itinerář               | Načíst<br>itinerář | Odstranit<br>itinerář |
| První cilové místo:<br>Sansonnet |                    | Storno                |

Vytvořený itinerář je vhodné uložit. Chcete-li uložit itinerář, poklepejte na **Uložit itinerář**.

Chcete-li načíst uložený itinerář, poklepejte na Načíst itinerář.

Chcete-li vytvořit nový itinerář, poklepejte na **Nový itinerář** a chcete-li itinerář odstranit, poklepejte na **Odstranit itinerář**.

# Chapter 10 Jak používat mapu

Při každém plánování trasy s TomTom GO používáte mapu. Mapu ale můžete použít i k mnoha dalším účelům.

Mapu otevřete poklepáním na Prohlížet mapu v Hlavní nabídce.

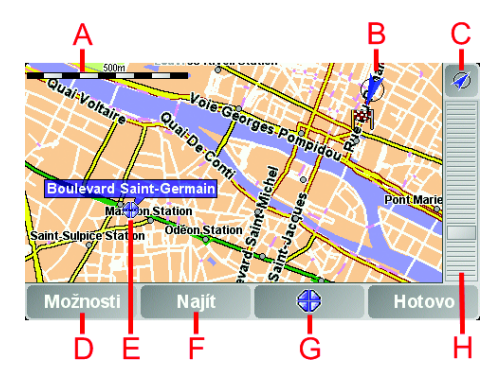

Položením prstu na obrazovku a jeho pohybem po obrazovce posunujete mapu.

- A Měřítko
- <sup>B</sup> Vaše současná pozice
- © Tlačítko GPS. Poklepáním vycentrujete mapu na vaši současnou pozici.
- D Tlačítko Možnosti Tímto tlačítkem nastavíte, co se má zobrazit na mapě.
- **E** Kurzor
- F Tlačítko Najít Poklepáním na toto tlačítko naleznete přesnou adresu či bod zájmu na mapě.
- © Tlačítko Kurzor

Poklepáním na toto tlačítko navigujete na místo, kde se nalézá kurzor, zadáváte oblíbená místa nebo nalézáte body zájmu v blízkosti kurzoru. Více informací viz níže.

H Panel zvětšení.

Měřítko mapy měníte pohybem nahoru a dolů po panelu zvětšení.

### Používání tlačítka kurzoru

Mapu lze použít k vyhledání adres a bodů zájmu (BZ), například restaurací, nádraží nebo čerpacích stanic.

Pomocí tlačítka kurzoru můžete nalezené informace dále použít. Poklepejte na tlačítko kurzoru a otevřete níže zobrazenou stránku s tlačítky:

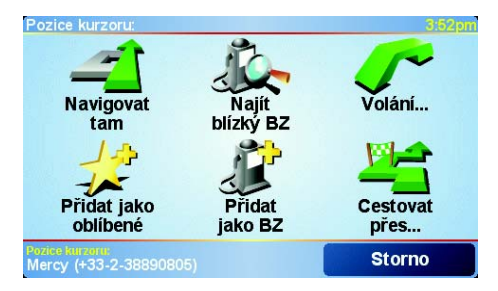

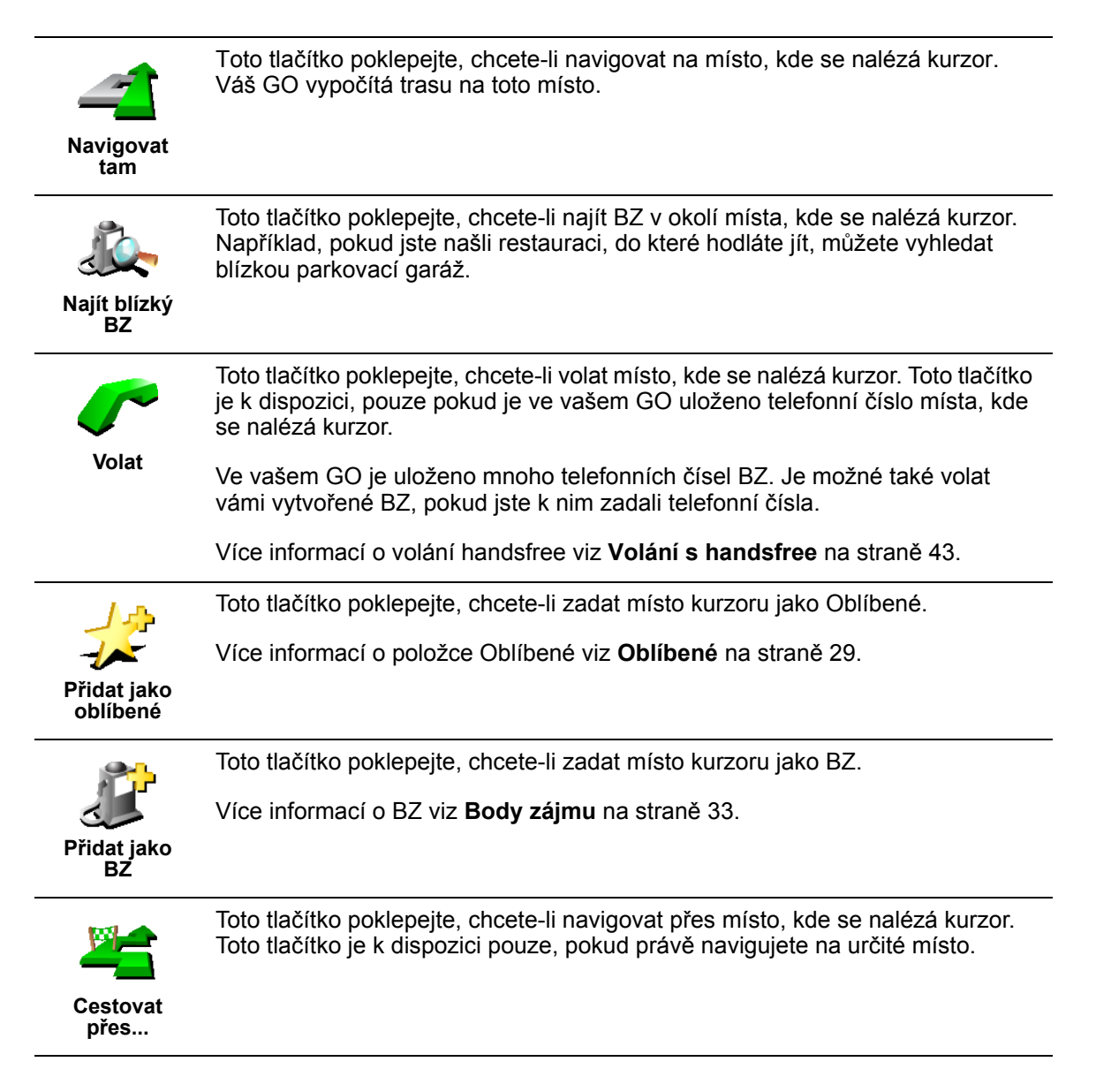

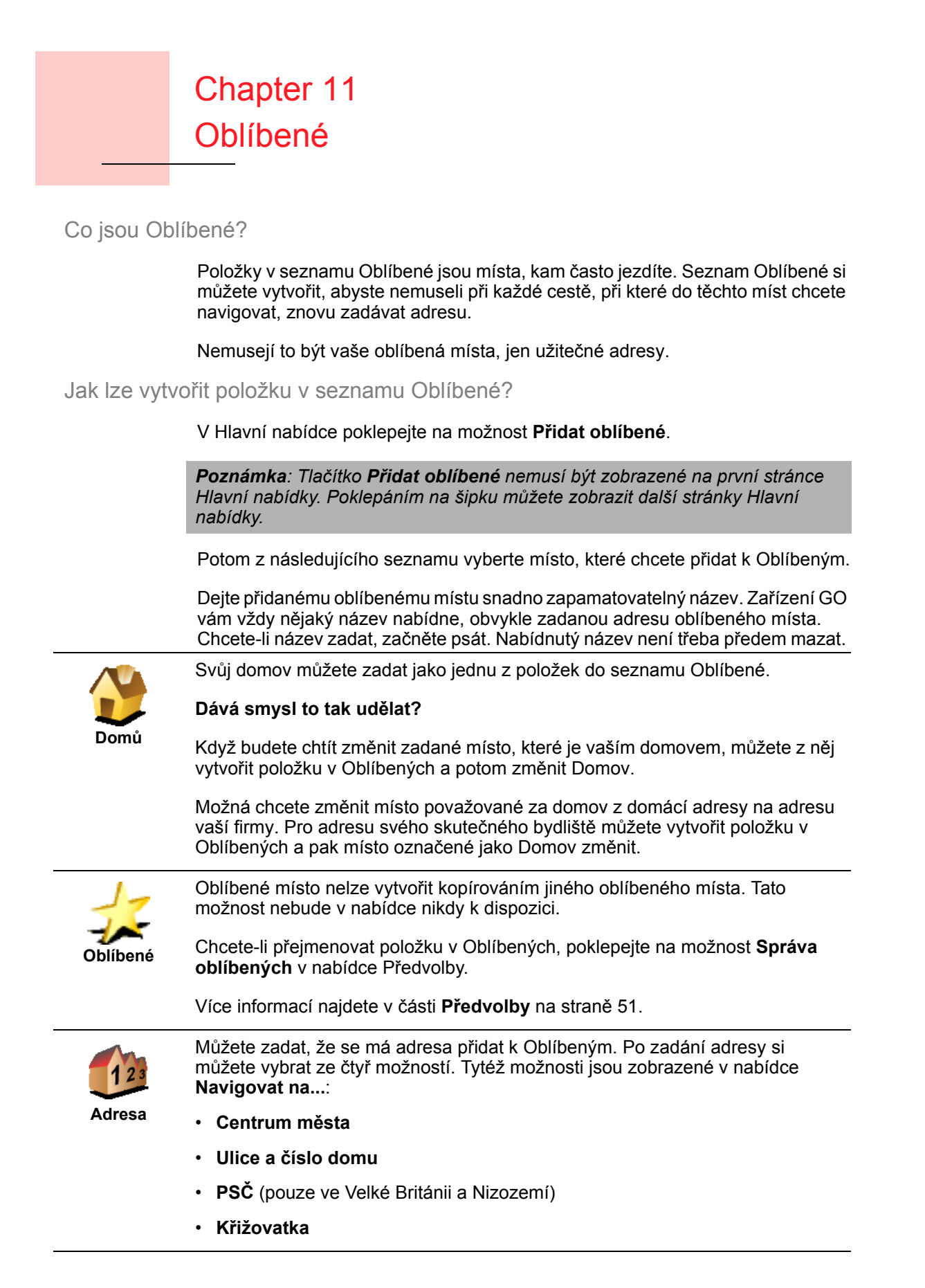

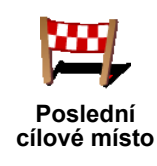

Vybraný Bod zájmu (BZ) můžete nastavit jako oblíbené místo.

Bod zájmu

 Možnosti výběru BZ můžete zúžit výběrem oblasti, ve které se hledaný bod zájmu nachází.

Můžete vybrat jednu z následujících možností:

- BZ blízko vás chcete-li hledat body zájmu blízko vaší aktuální pozice.
- BZ ve městě chcete-li vybrat bod zájmu v určitém městě. Zadejte město.
- BZ blízko domova chcete-li hledat body zájmu blízko vašeho domova.

Pokud jedete aktuálně s navigací do nějakého cíle, můžete body zájmu také vybrat ze seznamu BZ, které jsou na trase nebo v blízkosti cíle. Vyberte jednu z následujících možností:

- BZ na trase
- BZ u cílového místa
- 2. Vyberte kategorii bodu zájmu:

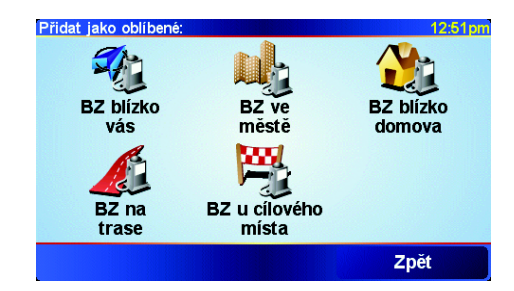

Jsou-li zobrazeny kategorie, klepněte na hledanou kategorii, nebo zobrazte úplný seznam klepnutím na šipku.

Chcete-li hledat BZ podle názvu, klepněte na možnost Libov. kategorie BZ.

Více informací o bodech zájmu naleznete v části Body zájmu na straně 33.

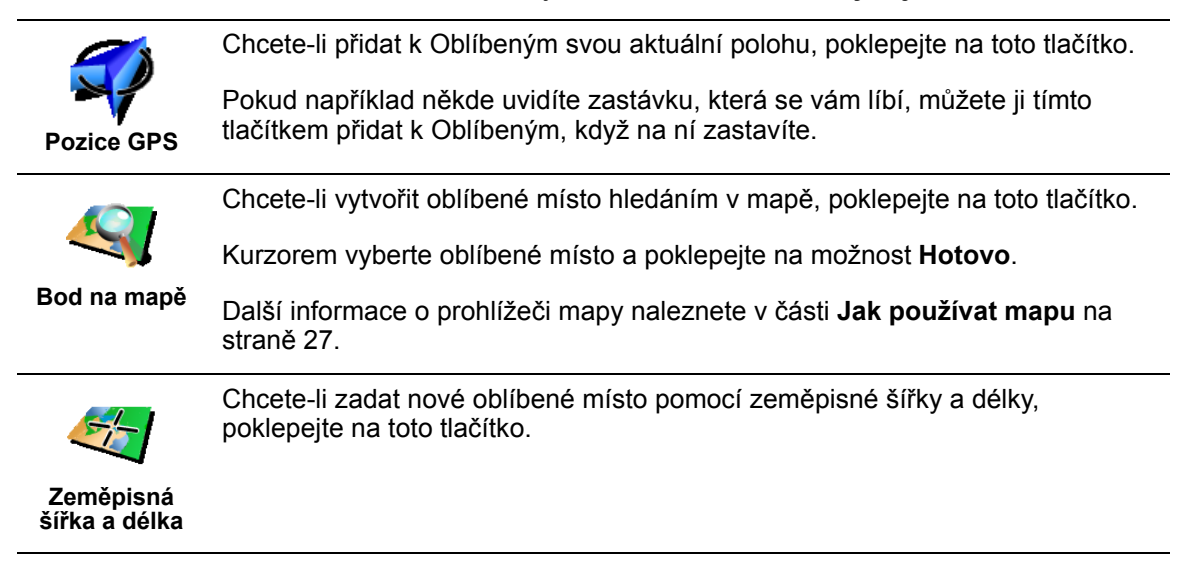

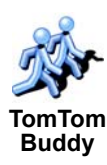

Chcete-li jako oblíbené místo zadat aktuální pozici přítele TomTom Buddy, poklepejte na toto tlačítko.

Více informací o službě TomTom Buddies naleznete v části TomTom PLUS na straně 63.

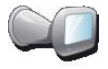

Chcete-li uložit místo, na němž byl TomTom GO naposledy dokován pomocí upevnění na čelní sklo auta, poklepejte na toto tlačítko.

Poslední dokování

Tato možnost vám pomůže v situaci, kdy si nemůžete vzpomenout, kde jste auto zaparkovali.

Použijte GO při pěší cestě k automobilu. Poklepejte na možnost Navigovat na... a potom poklepejte na Oblíbené. Potom vyberte oblíbené místo, které jste vytvořili pro místo, kde je zaparkovaný váš automobil.

### Co se stane při parkování v podzemní garáži?

Pokud GO ztratí příjem signálu GPS v posledním úseku cesty, například při parkování v podzemní garáži, použije se poslední známá pozice. V tomto případě půjde zřejmě o vjezd do garáží.

### Jak používat Oblíbené?

Obvykle budete používat Oblíbené jako způsob navigace na místa, jejichž adresu není nutné znovu zadávat. Chcete-li navigovat na oblíbené místo, postupujte takto:

- 1. Poklepáním na obrazovku otevřete hlavní nabídku
- 2. Poklepejte na Navigovat na...
- 3. Poklepejte na Oblíbené.
- 4. Ze seznamu Oblíbené vyberte oblíbené místo.

GO vypočítá vaši trasu.

5. Po vypočítání trasy poklepejte na Hotovo.

Váš GO vás hned poté začne mluvenými pokyny a obrazem navádět k cíli cesty.

Kolik položek lze přidat do seznamu Oblíbené?

Můžete vytvořit až 48 oblíbených míst. Chcete-li přidat více než 48 položek, doporučujeme, abyste vytvořili nové kategorie bodů zájmu a některé z oblíbených míst přidali jako body zájmu.

Více informací o bodech zájmu naleznete v části Body zájmu na straně 33.

Jak odstranit položku ze seznamu Oblíbené?

- 1. Poklepáním na obrazovku otevřete hlavní nabídku
- 2. Poklepáním na Změnit předvolby otevřete nabídku Předvolby.
- 3. Poklepejte na Správa oblíbených položek.

Tip: Poklepáním na šipku lze zobrazit tlačítka na další straně.

- 4. Poklepeite na oblíbené místo, které chcete odstranit.
- 5. Poklepejte na Odstranit.

- 1. Poklepáním na obrazovku otevřete hlavní nabídku
- 2. Poklepáním na Změnit předvolby otevřete nabídku Předvolby.
- 3. Poklepejte na Správa oblíbených položek.

Tip: Poklepáním na šipku lze zobrazit tlačítka na další straně.

- 4. Poklepejte na oblíbené místo, které chcete přejmenovat.
- 5. Poklepejte na Přejmenovat.

# Chapter 12 Body zájmu

Body zájmu (BZ) jsou zajímavá místa na mapě. Zde je několik příkladů:

- Restaurace
- · Hotely
- Muzea
- Parkovací garáže
- Čerpací stanice

### Тір

Abyste vždy dodržovali omezení rychlosti, TomTom GO obsahuje seznam bezpečnostních kamer.

Jak aktivovat Bezpečnostní kamery zjistíte na servisním letáku TomTom PLUS dodávaným s vaším GO.

### Zobrazování BZ na mapě

1. Poklepejte na Zapnout/vypnout BZ v nabídce Předvolby.

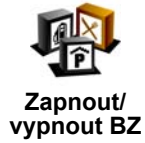

2. Vyberte kategorii BZ, která se má zobrazit na mapě.

Chcete-li najít určitý BZ podle názvu, poklepejte na Najít.

| Vyberte kategorie BZ k zobrazení: | 16:04    |
|-----------------------------------|----------|
| ✓ I Bankomat                      |          |
| ☑                                 | $\Delta$ |
| <b>☑ ≌</b> Kino                   |          |
| POtevřené parkoviště              | -        |
| □EAmbasáda                        |          |
| □ 🙅 Budova soudu                  | V        |
| □BDivadlo                         |          |
| Najít                             | tovo     |

3. Poklepejte na Hotovo.

Vybrané BZ se zobrazí na mapě jako symboly.

### Volání BZ

TomTom GO si pamatuje telefonní čísla mnoha BZ. Můžete například zavolat do restaurace a rezervovat si stůl nebo do kina a rezervovat si lístky.

Více informací o tom, jak používat váš TomTom GO v režimu volání handsfree, viz **Volání s handsfree** na straně 43.

- 1. Poklepáním na obrazovku otevřete hlavní nabídku
- 2. Poklepejte na Navigovat na... v Hlavním menu
- 3. Poklepejte na Bod zájmu.
- Možnosti výběru BZ můžete zúžit výběrem oblasti, ve které se hledaný bod zájmu nachází.

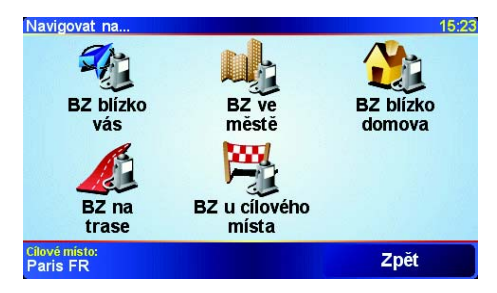

Můžete vybrat jednu z následujících možností:

- · BZ blízko vás chcete-li hledat body zájmu blízko vaší aktuální pozice.
- BZ ve městě chcete-li vybrat bod zájmu v určitém městě. Zadejte město.
- BZ blízko domova chcete-li hledat body zájmu blízko vašeho domova.

Pokud jedete aktuálně s navigací do nějakého cíle, můžete body zájmu také vybrat ze seznamu BZ, které jsou na trase nebo v blízkosti cíle. Vyberte jednu z následujících možností:

- BZ na trase
- BZ u cílového místa
- 5. Vyberte kategorii bodu zájmu:

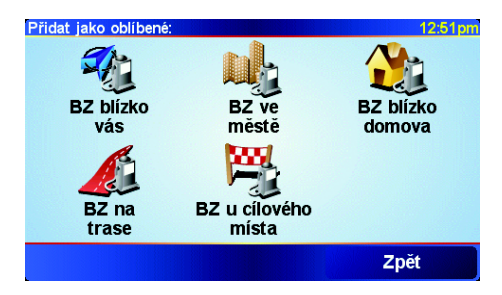

Chcete-li hledat BZ podle názvu, klepněte na možnost Libov. kategorie BZ.

Je-li zobrazena kategorie bodu zájmu, poklepejte na ni.

Chcete-li vybrat kategorii z úplného seznamu, klepněte na šipku. Vyberte kategorii ze seznamu nebo začněte psát její název, a až se kategorie zobrazí v seznamu, vyberte ji.

 Ze seznamu zobrazených BZ vyberte bod, ke kterému chcete navigovat. V následující tabulce jsou uvedeny vzdálenosti vypsané vedle každého BZ.

| BZ blízko vás       | Vzdálenost od místa, kde právě jste |
|---------------------|-------------------------------------|
| BZ ve městě         | Vzdálenost od centra města          |
| BZ blízko<br>domova | Vzdálenost od domova                |

Vzdálenost od místa, kde právě jste

BZ u cílového Vzdálenost od cíle místa

Znáte-li název BZ, poklepejte na **Najít** a napište hledaný název. Název vyberte ze zobrazeného seznamu.

Když vyberete bod zájmu, TomTom GO vypočítá trasu k tomuto vybranému bodu.

### Správa BZ

Poklepejte na Správa BZ z nabídky Předvolby.

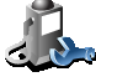

Můžete například udělat následující:

- Spr·va BZ
- Vytvořit si vlastní kategorie BZ a přidávat do nich BZ.
- Nastavit upozornění pro případ, že se přiblížíte k BZ.

### K čemu je dobré vytvořit vlastní BZ?

Bod zájmu funguje jako zkratka - když uložíte nějaké místo jako BZ, nebudete již příště muset znovu zadávat adresu tohoto místa. S vytvořeným bodem zájmu můžete uložit více informací, nejen adresu.

- Telefonní číslo s vytvořeným bodem zájmu můžete uložit telefonní číslo.
- Kategorie pro vytvořený bod zájmu můžete zadat kategorii.

Můžete například vytvořit kategorii bodů zájmu "Oblíbené restaurace". S každým přidaným bodem zájmu můžete uložit telefonní číslo a potom si kdykoli rezervovat stůl zavoláním na zadané číslo ze svého GO.

### Jak vytvořit vlastní body zájmu?

- 1. Poklepáním na obrazovku otevřete hlavní nabídku
- 2. Poklepejte na Změnit předvolby.
- 3. Poklepejte na Správa BZ.

**Poznámka**: Tlačítko **Správa BZ** je k dispozici pouze v případě, že jsou zobrazena všechna tlačítka nabídky. Chcete-li zobrazit všechna tlačítka nabídky, poklepejte v nabídce Předvolby na možnost **Zobrazit všechny položky nabídky**.

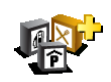

4. Před přidáním bodu zájmu musí být vytvořena alespoň jedna kategorie BZ. Každý BZ musí být přiřazena do nějaké kategorie BZ. BZ lze přidávat pouze do kategorií, které jste sami vytvořili.

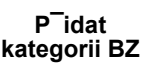

Poklepejte na Přidat kategorii BZ.

5. Zadejte název kategorie BZ, například, "Přátelé" nebo "Oblíbené restaurace". Potom vyberte značku pro kategorii BZ.

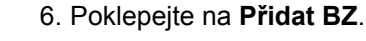

7. Vyberte kategorii, do které chcete BZ přidat.

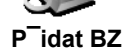

8. Z následujícího seznamu vyberte místo bodu zájmu.

|                           | Svůj domov můžete zadat jako bod zájmu.                                                                                                    |
|---------------------------|----------------------------------------------------------------------------------------------------|
|                           | Dává smysl to tak udělat?                                                                                                    |
| Dom                       | Když budete chtít změnit zadané místo, které je vaším domovem, můžete z něj<br>vytvořit BZ a potom změnit Domov.                                                                                                    |
| 1-                        | Bod zájmu můžete vytvořitz oblíbeného místa.                                                                                                    |
|                           | Dává smysl to tak udělat?                                                                                                    |
| OblÌbenÈ                  | Do seznamu Oblíbené lze umístit pouze omezený počet položek. Když budete<br>chtít zadat další oblíbená místa, budete muset některá odstranit. Abyste<br>neztratili adresu místa, které musíte ze seznamu Oblíbené odstranit, změňte ho<br>na bod zájmu. |
| 123                       | Jako bod zájmu můžete přidat adresu. Po zadání adresy si můžete vybrat ze<br>čtyř možností. Tytéž možnosti jsou zobrazené v nabídce <b>Navigovat na</b> .:                                                                                              |
| Adresa                    | Centrum města                                                                                                    |
|                           | Ulice a číslo domu                                                                                                    |
|                           | PSČ (pouze ve Velké Británii a Nizozemí)                                                                                                    |
|                           | • Křižovatka                                                                                                    |
| ×                         | Vyberte místo bodu zájmu ze seznamu posledních použitých cílových míst.                                                                                                    |
| PoslednÌ<br>cÌlovÈ mÌsto  |                                                                                                    |
|                           | Vybraný Bod zájmu (BZ) můžete přidat jako BZ. Když například vytvoříte<br>kategorii svých oblíbených restaurací, můžete použít tuto možnost a nemusíte<br>zadávat adresu restaurace, která je v mapě jako BZ.                                           |
| Bod z∙jmu                 | Více informací o této možnosti naleznete v části Navádění k BZ na straně 34.                                                                                                    |
|                           | Chcete-li přidat svou aktuální polohu jako bod zájmu, poklepejte na toto tlačítko.                                                                                                    |
| Pozice GPS                | Pokud například někde uvidíte zastávku, která se vám líbí, můžete ji tímto<br>tlačítkem přidat jako BZ, když na ní zastavíte.                                                                                                    |
|                           | Chcete-li vyhledat BZ v mapě, poklepejte na toto tlačítko.                                                                                                    |
|                           | Kurzorem vyberte BZ a poklepejte na možnost <b>Hotovo</b> .                                                                                                    |
| Bod na mapÏ               | Další informace o prohlížeči mapy naleznete v části <b>Jak používat mapu</b> na<br>straně 27.                                                                                                    |
| <b>E</b>                  | Chcete-li zadat zeměpisnou šířku a délku bodu zájmu, poklepejte na toto tlačítko.                                                                                                    |
| ZemÏpisn<br>öl ka a dÈlka |                                                                                                    |
| A star                    | Chcete-li jako bod zájmu zadat aktuální pozici kamaráda TomTom, poklepejte na toto tlačítko.                                                                                                    |
| Kamar∙d<br>TomTom         | Více informací o službě Kamarád TomTom naleznete v části <b>TomTom PLUS</b><br>na straně 63.                                                                                                    |
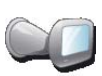

Chcete-li uložit místo, na němž byl TomTom GO naposledy dokován pomocí upevnění na čelní sklo auta, poklepejte na toto tlačítko.

PoslednÌ dokov·nÌ Pokud GO ztratí příjem signálu GPS v posledním úseku cesty, například při parkování v podzemní garáži, použije se poslední známá pozice. V tomto případě půjde zřejmě o vjezd do garáží.

Jak pro body zájmu nastavit upozornění?

- 1. Poklepáním na obrazovku otevřete hlavní nabídku
- 2. Poklepejte na Změnit předvolby.
- 3. Poklepejte na Správa BZ.

**Poznámka**: Tlačítko **Správa BZ** je k dispozici pouze v případě, že jsou zobrazena všechna tlačítka nabídky. Chcete-li zobrazit všechna tlačítka nabídky, poklepejte v nabídce Předvolby na možnost **Zobrazit všechny položky nabídky**.

4. Poklepejte na Upozornit na blízký BZ.

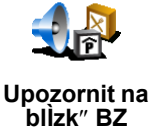

5. Vyberte, na kterou kategorii BZ chcete být upozorněni.

Vyberte kategorii ze seznamu nebo začněte psát její název a až se kategorie zobrazí v seznamu, vyberte ji.

6. Nastavte, v jaké vzdálenosti od BZ chcete být upozorněni.

| Upozornit, je | -li blíže než | :            |        | 1:39pm |
|---------------|---------------|--------------|--------|--------|
|               |               | <b>250</b> m | etru   |        |
| 1             | 2             | 3            | 4      | 5      |
| 6             | 7             | 8            | 9      | 0      |
| •             |               | Storno       | Hotovo |        |

7. Nastavte zvuk upozornění pro vybranou kategorii bodů zájmu.

# Chapter 13 Zvuk

TomTom GO používá zvuk v mnoha situacích:

- Mluvené pokyny
- · Telefonování se sadou handsfree
- · Upozornění na body zájmu blízko vás
- Hudba

V této kapitole najdete:

- · Základní nastavení zvuku změna hlasitosti.
- **Reproduktory** použití interního reproduktoru GO a použití externího reproduktoru.
- Hlasy použití lidských a elektronických hlasů. Jaký je mezi nimi rozdíl a k čemu slouží?

Informace o telefonování se sadou handsfree z vašeho GO naleznete v části **Volání s handsfree** na straně 43.

Informace o přehrávání hudby ve vašem GO naleznete v části **Hudba a** fotografie na straně 47.

# Ruční změna hlasitosti

Hlasitost můžete změnit dvěma způsoby:

 Poklepejte na levou dolní část obrazovky pro řízení. Přehraje se poslední pokyn a zobrazí se ovládání hlasitosti.

Posunutím ovladače změňte hlasitost.

 V Hlavní nabídce poklepejte na možnost Změnit předvolby a potom poklepejte na možnost Předvolby hlasitosti.

Posunutím ovladače změňte hlasitost. Poklepejte na **Test** a zkontrolujte provedené změny.

# Automatická změna hlasitosti

GO umí změnit hlasitost automaticky podle úrovně hluku v automobilu.

1. V Hlavní nabídce poklepejte na možnost Změnit předvolby.

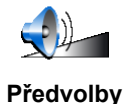

hlasitosti

2. Poklepejte na **Předvolby hlasitosti**.

3. vyberte možnost Navázat hlasitost na hlučnost.

GO bude měnit hlasitost podle šumu v pozadí.

# Interní a externí reproduktory

TomTom GO je vybaven kvalitním reproduktorem. Tento interní reproduktor se běžně používá k přehrávání všech zvuků, které GO vydává.

Má-li vaše autorádio vstupní konektor pro audio, můžete zvuky ze zařízení GO, které připojíte kabelem audio, přehrávat v reproduktorech autorádia.

Zvuk vašeho GO můžete také přehrávat v reproduktorech Bluetooth Hi Fi. Můžete použít i náhlavní sluchátkovou soupravu Bluetooth Hi Fi.

Použití kabelu audio

Kabel audio je dodáván v balení se zařízením TomTom GO.

Chcete-li přehrávat zvuky v reproduktorech autorádia, postupujte takto:

1. Podle obrázku připojte kabel audio do výstupního konektoru audio v upevnění na čelní sklo.

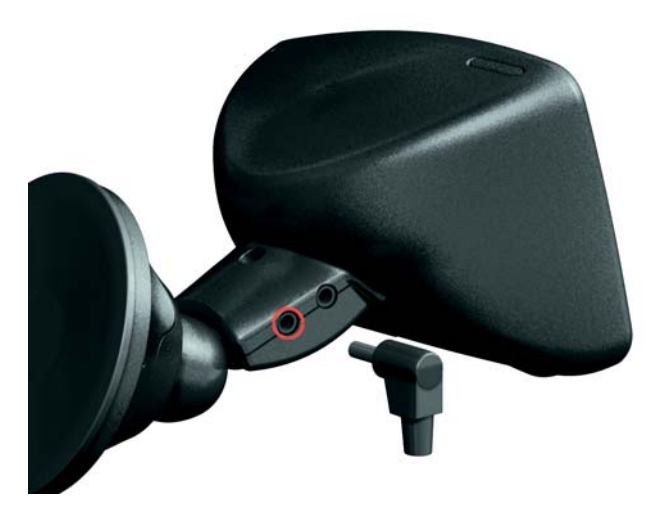

2. Připojte kabel audio do vstupního konektoru autorádia.

Poznámka: Některá autorádia nemusejí mít vstupní konektor.

3. Na autorádiu vyberte jako zdroj možnost Line in (Vstup).

**Poznámka**: Není možné zároveň poslouchat autorádio a přehrávat zvuky GO přes autorádio.

Další informace o poslouchání hudby pomocí GO naleznete v části **Hudba a** fotografie na straně 47.

# Použití reproduktorů Bluetooth Hi Fi

GO může přehrávat zvuk do reproduktorů Bluetooth Hi Fi, například do náhlavní soupravy Bluetooth Hi Fi nebo do autorádia používajícího Bluetooth.

Chcete-li přehrávat zvuk pomocí reproduktorů Bluetooth Hi Fi, postupujte takto.

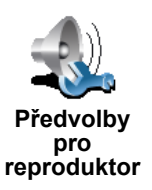

- 1. Poklepejte v nabídce Předvolby na **Předvolby pro reproduktor**.
- Vyberte, který zvuk chcete přehrávat pomocí externího reproduktoru Bluetooth Hi Fi. Máte dvě možnosti:
  - · Hudba přes externí reproduktor
  - Mluvené pokyny přes externí reproduktor

Můžete vybrat jednu nebo obě možnosti.

- 3. Poklepejte na Hotovo.
- 4. GO vás vyzve, abyste potvrdili, že chcete používat externí reproduktor Bluetooth Hi Fi. Poklepejte na možnost **ANO**.

| Předvolby p<br>Chcete po<br>Bluetooth H<br>repro | pro reproduktor<br>užívat zařízení<br>li-Fi jako externí<br>oduktor? |
|--------------------------------------------------|----------------------------------------------------------------------|
|                                                  |                                                                      |
|                                                  |                                                                      |

GO začne vyhledávat zařízení Bluetooth Hi Fi.

5. Ze seznamu zařízení, které zařízení GO vyhledalo, vyberte příslušný reproduktor Bluetooth Hi-Fi.

GO se pokusí navázat spojení se zařízením Bluetooth.

Zařízení může vyžadovat, abyste ve vašem GO před navázáním spojení Bluetooth zadali heslo. Další informace naleznete v dokumentaci připojovaného zařízení (reproduktoru).

Po připojení zařízení se zvuk bude přehrávat do externího reproduktoru Bluetooth Hi Fi, pokud se zařízení GO podařilo navázat spojení Bluetooth. Jinak se zvuk bude přehrávat do interního reproduktoru, nebo přes kabel audio, je-li zařízení připojeno k Upevnění na čelní sklo s kabelem audio.

# Výběr hlasu

Váš TomTom GO má dva různé druhy hlasů:

Elektronické hlasy

Tento typ hlasu je vytvářen vaším TomTom GO. Sděluje mluvené pokyny při řízení a může také nahlas číst následující informace:

- Názvy ulic
- Zprávy
- · Hlášení o dopravě
- · Zprávy o počasí
- Tipy
- Konzultace

**Poznámka**: Elektronické hlasy jsou v nabídce pouze pro GO 910 a nejsou dostupné ve všech jazycích.

Lidské hlasy

Tyto hlasy byly nahrány hercem. Mohou dávat mluvené pokyny, ale nemohou číst nic jiného.

# Jak fungují elektronické hlasy?

V zařízení TomTom GO 910 se používá technologie převodu textu na hlas (textto-speech), která generuje elektronické hlasy. Převodní program převádí text, například instrukci "Zahněte doprava", na zvukový pokyn.

Program pro převod textu na hlas vždy zpracovává celou větu, aby byl výstup co nejvíce podobný skutečnému hlasu. Program také rozpozná a poměrně přesně vyslovuje cizí názvy míst a ulic. Například hlas v angličtině umí přečíst francouzské názvy ulic.

# Chapter 14 Volání s handsfree

Pokud máte mobilní telefon s Bluetooth®, můžete TomTom GO použít k telefonování, posílání a přijímání zpráv během jízdy.

**Poznámka**: nejsou podporovány všechny telefony. Více informací naleznete na webové stránce **www.tomtom.com/phones** 

# Připojení k vašemu telefonu

Nejdříve je třeba navázat spojení mezi mobilním telefonem a TomTom GO. Tento úkon stačí provést jen jednou. TomTom GO si váš telefon uloží do paměti.

Poklepejte na položku **Mobilní telefon** v **Hlavní nabídce** a potom následujte pokyny uvedené na obrazovce.

| Mobilní telefon<br>Pokud chcete využívat funkce<br>hands-free, musíte vytvořit<br>spojení Bluetooth mezi vaším<br>telefonem a přístrojem TomTom<br>GO 710. Chcete to udělat nyní? |  |
|----------------------------------------------------------------------------------------------------|--|
| NE ANO                                                                                                    |  |

### NastaveníTomTom PLUS

Poté co bylo navázáno spojení s vaším telefonem, můžete nastavit spojení se službou TomTom PLUS.

Více informací o TomTom PLUS naleznete v TomTom PLUS na straně 63.

Tipy

- Přesvědčete se, že Bluetooth™ na vašem telefonu je zapnutý.
- Ujistěte se, že váš telefon je nastaven na "discoverable" (k nalezení) nebo "visible to all" (viditelný všem).
- Pravděpodobně budete muset zadat heslo "0000" vašeho telefonu, aby bylo možné jej připojit k TomTom GO.
- Nastavte ve vašem telefonu TomTom GO jako důvěryhodné zařízení. V opačném případě budete muset pokaždé zadávat heslo "0000".

Více informací o nastavení Bluetooth™ najdete v návodu k použití vašeho telefonu.

Telefonní seznam

Telefonní seznam mobilního telefonu můžete kopírovat do vašeho TomTom GO a vytáčet tak telefonní čísla pouze několika poklepáními na obrazovku.

Toto je nejbezpečnější způsob, jak telefonovat s handsfree.

**Poznámka**: Telefonní seznam můžete do *TomTom GO* kopírovat kdykoli. V nabídce Mobilní telefon poklepejte **Získat čísla z telefonu**. Ne každý telefon podporuje přenos telefonního seznamu do vašeho *GO*. Více informací naleznete na webové stránce **www.tomtom.com/phones** 

Volání

Pokud bylo spojení s vaším telefonem navázáno, můžete začít telefonovat.

- 1. Poklepejte na Mobilní telefon v Hlavní nabídce.
- 2. Poklepejte na Volat.

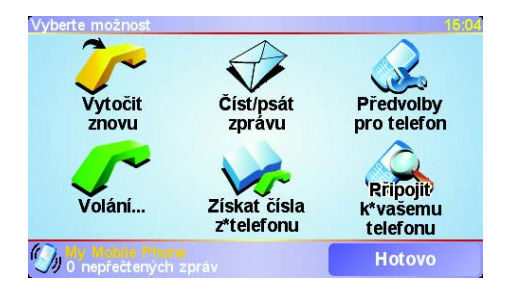

**Poznámka**: Zkontrolujte, zda je zadán váš telefon. Zadaný telefon se zobrazí ve spodní části obrazovky.

4. Zvolte jednu z následujících možností:

٢

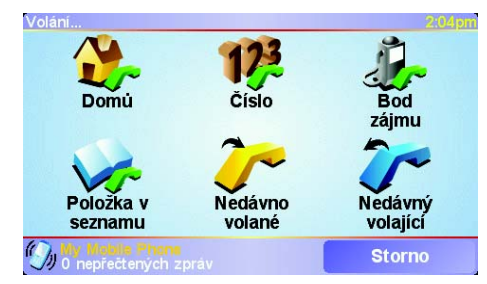

- Poklepejte na Domů, chcete-li volat domů. Pokud jste nezadali telefonní číslo domova, toto tlačítko nebude k dispozici. Chcete-li zadat domácí číslo, poklepejte na Změnit domácí číslo v nabídce Předvolby pro telefon.
- Poklepejte na Číslo a vložte číslo, které hodláte volat.
- Poklepejte na Bod zájmu a vyberte BZ, který hodláte volat. Pokud si váš GO pamatuje číslo BZ, toto se zobrazí vedle BZ:

| Volání               | 2:10pm     |
|----------------------|------------|
| 0.40M Mcdonald's     | <u>_</u> ~ |
| 0.45M Pizza express  | 🥜 🛆        |
| ₀.₄₅м Deep pan pizza | <u>_</u>   |
| 0.50M Garfunkel's    | <b>~</b>   |
| 0.50M Pizza hut      | <u>~</u>   |
| 0.55M Burger king    | 8 ×        |
| 0.55M Pizza express  | <u>~</u>   |
| Najít                | Zpět       |

• Poklepejte na Položka v seznamu a vyberte telefonní číslo ze seznamu.

**Poznámka**: Pokud jste telefonní seznam do *TomTom GO* nezkopírovali, tlačítko **Položka v seznamu** je neaktivní.

44

- Poklepejte na Nedávno volané a vyberte si ze seznamu čísel nebo lidí, kterým jste nedávno volali.
- Poklepejte na Nedávný volající a vyberte si ze seznamu čísel nebo lidí, kteří vám nedávno volali.

Více informací o Bodech zájmu (BZ), najdete v Body zájmu na straně 33

Přijímání hovorů

Pokud vám někdo volá za jízdy, můžete hovor přijmout či odmítnout poklepáním na obrazovku.

#### Automatická odpověď

Váš TomTom GO můžete nastavit tak, aby automaticky odpovídal na všechny hovory po několika zazvoněních. V nabídce mobilního telefonu poklepejte na **Předvolby pro telefon**, potom poklepejte na **Předvolby automatického přijetí**.

Zadejte, kdy má TomTom GO automaticky odpovídat na vaše hovory.

### Sdílení vašeho TomTom GO

Je možné navázat spojení až s 5 mobilními telefony. Pokud chcete přidat další mobilní telefony, proveďte následující:

- 1. Poklepejte na Mobilní telefon v Hlavní nabídce.
- 2. Poklepejte na Připojit k vašemu telefonu.
- 3. Poklepejte na Najít jiný telefon... a postupujte podle pokynů na obrazovce.

Pokud chcete přepínat mezi telefony, poklepejte na **Připojit k vašemu telefonu** a vyberte váš telefon z nabídky.

# Chapter 15 Hudba a fotografie

#### Důležité

- Přehrávání hudby a prohlížení fotografií uložených na vašem GO je podporováno pouze GO 910.
- iPod® můžete ovládat pomocí vašeho GO 510/710/910 s připojovacím kabelem TomTom iPod (v nabídce jako příslušenství).
- Hudbu a obrázky vybírejte, pouze když neřídíte. Během řízení je to velmi nebezpečné.

GO910 může přehrávat soubory mp3 a zvukové knihy a zobrazovat obrázky ve formátu bmp a jpg.

### Ukládání hudby a fotografií do vašeho GO

Přenášení hudebních souborů a fotografií z počítače do TomTom GO pomocí TomTom HOME.

Více informací o TomTom HOME viz **Jak používat TomTom HOME** na straně 65.

Přehrávání hudby a zvukových knih

- 1. Poklepejte na Hudba a fotografie v Hlavní nabídce.
- 2. Poklepejte na Hrací skříň TomTom a spusťte Hrací skříň.

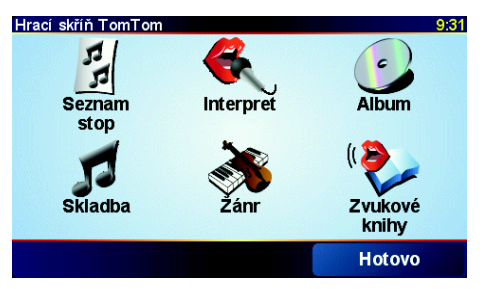

• Seznam stop - na toto tlačítko poklepejte, chcete-li zadat seznam skladeb.

**Poznámka**: Seznam stop je možné vytvořit pomocí nezávislých aplikací, jakými jsou například iTunes, Musicmatch nebo Winamp.

- Skladba na toto tlačítko poklepejte, chcete-li vybrat skladbu ze všech skladeb na vašem GO.
- Interpret na toto tlačítko poklepejte, chcete-li skladbu určitého tvůrce či skupiny.
- Žánr na toto tlačítko poklepejte, chcete-li vybrat určitý hudební žánr.

- Album na toto tlačítko poklepejte, chcete-li vybírat ze seznamu všech alb na GO.
- Zvukové knihy na toto tlačítko poklepejte, chcete-li vybrat zvukovou knihu.

**Poznámka**: Ne všechny soubory mp3 obsahují informace o skladbách, například žánr nebo interpret. Pokud soubor neobsahuje žádné další informace, používá se jméno souboru jako jméno skladby.

Právě hraje

Jakmile vyberete skladbu nebo zvukovou knihu, váš TomTom GO okamžitě začne výběr přehrávat. Po něm budou následovat další skladby na seznamu.

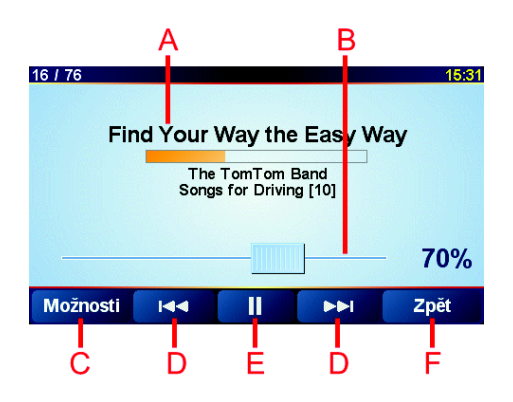

A Informace o skladbě.

B Hlasitost - hlasitost ovládáte posouváním jezdce.

© Tlačítko Možnosti. Můžete měnit tyto možnosti:

- Náhodné přehrávání skladeb další skladba je vybírána náhodně.
- **Zopakovat skladbu** opakovat právě přehrávanou skladbu.
- Snížit jas jas se sníží pouze na obrazovce přehrávání.
- Zobrazit dobu přehrávání výběrem této možnosti se zobrazí čas přehrávaného výběru.

D Jít na další nebo předchozí skladbu.

- E Přehrávat nebo zastavit vybranou skladbu.
- F Tlačítko Zpět. Poklepáním na toto tlačítko se vrátíte zpět do Hrací skříně TomTom. Přehrávání nebude přerušeno. Poklepejte na Přehrávání..., chceteli zastavit přehrávání.

Při poslechu zvukových knih se lze pomocí tlačítek pohybovat mezi kapitolami. V případě že přerušíte poslech zvukových knih, váš GO si zapamatuje, kde jste skončili.

Více o zvukových knihách se dozvíte v nákupní části TomTom HOME.

### Používání iPod® s vaším TomTom GO

Váš iPod je možné připojit k vašemu GO pomocí připojovacího kabelu TomTom iPod , který je v nabídce jako příslušenství.

iPod pak ovládáte pomocí vašeho GO. Zvuk z vašeho iPod pak bude přehráván zabudovaným reproduktorem GO, nebo, zadáte-li jej, externím reproduktorem.

Více informací o používání různých reproduktorů viz **Zvuk** na straně 39.

Chcete-li používat iPod spolu s vaším GO, proveďte následující:

- 1. Připojovací kabel iPod zapojte do vašeho iPod a do upevnění na čelní sklo.
- 2. V Hlavní nabídce poklepejte na **Ovládání pro iPod** v případě GO 510/710 nebo **Hudba a fotografie** a potom **ovládání pro iPod** v případě GO 910.
- 3. Postupujte podle pokynů na obrazovce a dokončete připojení.

iPod nyní ovládáte pomocí vašeho GO. Skladby vybíráte pomocí stejných, výše zobrazených tlačítek Přehrávání hudby a zvukových knih.

# Prohlížení fotografií

- 1. Poklepejte na Hudba a fotografie v Hlavní nabídce.
- 2. Poklepejte na Foto galerie.

Foto galerie otevře náhledy (thumbnails) všech fotografií ve vašem GO.

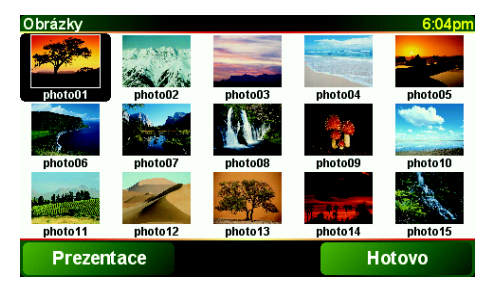

Poklepáním na šipky se pohybujete nahoru a dolů mezi náhledy.

Poklepáním na Prezentace spustíte prezentaci.

Poklepáním na náhled otevřete fotografii ve větší velikosti.

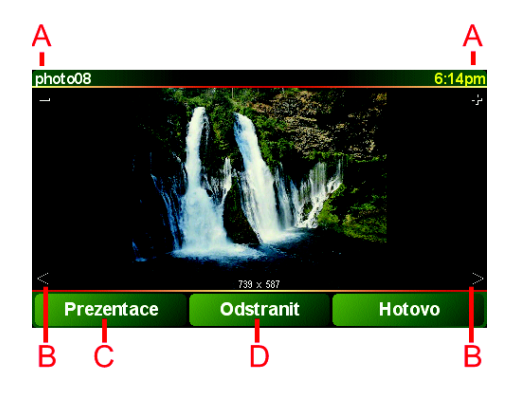

- A Tlačítka sloužící ke zvětšení nebo zmenšení fotografie.
- B Tlačítka sloužící k otevření předešlé nebo další fotografie.
- © Poklepáním na Prezentace spustíte prezentaci.
- D Poklepejte na Odstranit, chcete-li odstranit fotografii.

# Chapter 16 Předvolby

Můžete změnit mnoho možností, jak se váš TomTom GO chová a jak vypadá. Poklepejte na **Změnit předvolby** v Hlavní nabídce.

# Skrytá tlačítka a funkce

Některá tlačítka se objeví v nabídce až po prvním použití TomTom GO.

Mnoho tlačítek a pokročilých funkcí je skryto, protože je pravděpodobně nebudete často potřebovat. To se týká i předvoleb, které lze nastavit v nabídce Předvolby.

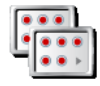

Poklepáním na toto tlačítko v nabídce Předvolby zobrazíte všechna tlačítka a funkce.

Zobrazit všechny položky nabídky

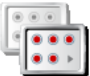

Zobrazit méně položek nabídky Doporučujeme, abyste po dokončení nastavení skryli tlačítka pokročilých funkcí poklepáním na toto tlačítko.

Nemohu najít některé tlačítko

Některá tlačítka v nabídce Předvolby se mění podle stavu nastavených předvoleb.

Tlačítko **Zobrazit všechny položky nabídky** se zobrazuje pouze v případě, že jsou některá tlačítka skrytá.

Tlačítko **Zobrazit méně položek nabídky** se zobrazuje pouze v případě, že jsou zobrazená všechna tlačítka.

# Použít noční barvy / Použít denní barvy

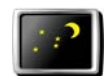

barvy

Toto tlačítko poklepejte, pokud chcete snížit jas obrazovky a použít tmavší barvy mapy.

# Použít noční Kdy tuto možnost použít?

Když je venku tma, je na displej GO lépe vidět, nesvítí-li tak jasně.

Když chcete přepnout zpět na jasnější podsvícení a jasnější barvy displeje, poklepejte na tlačítko **Použít denní barvy**.

#### Může GO provést tuto změnu automaticky?

Ano, může. GO má senzor citlivý na světlo a pozná, když se stmívá. Chcete-li, aby se denní a noční barvy přepínaly automaticky, poklepejte na **Předvolby** jasu v nabídce Předvolby. Potom vyberte možnost **Přepnout za tmy na noční zobrazení**.

# Vypnout 3D displej / Zapnout 3D displej

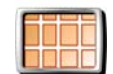

Vypnout 3D displej Na toto tlačítko poklepejte, chcete-li na mapu během navádění nahlížet shora.

Když chcete přepnou zobrazení mapy na svou perspektivu při řízení, poklepejte na tlačítko **Zapnout 3D displej**.

#### Kdy tuto možnost použít?

V některých situacích je přehlednější zobrazit mapu z nadhledu. Může to být v nepřehledných ulicích nebo používáte-li GO k navigaci při chůzi.

### Vypnout displej mapy / Zapnout displej mapy

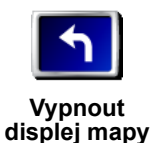

Poklepáním na toto tlačítko vypnete zobrazení mapy. Na obrazovce pro řízení se přestane zobrazovat vaše pozice v mapě a zobrazí se pouze informace o dalším pokynu.

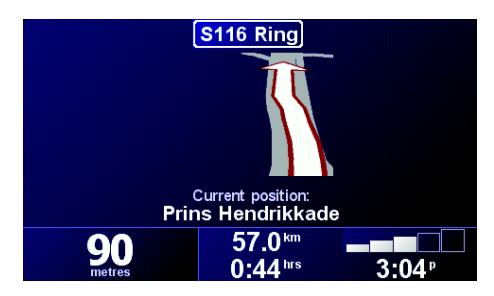

Když budete chtít mapu opět zapnout, poklepejte na tlačítko **Zapnout displej mapy**.

Po klepnutí na toto tlačítko budete muset zadat, kdy se má mapa vypnout. Možnosti jsou:

- Vždy zobrazí se pouze informace o dalším pokynu a šipky. Mapa se nikdy nezobrazí.
- Při překročení rychlosti nastavte rychlost, při jejímž dosažení se mapa vypne. Když jedete rychle, mapa vás může rušit. Doporučujeme, abyste tuto možnost používali při jízdě na dálnici.
- Nikdy mapa se nikdy nevypne.

# Zapnout/vypnout BZ

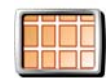

Poklepáním na toto tlačítko nastavíte kategorie bodů zájmu (BZ), které si přejete zobrazit na mapě.

Zapnout/ vypnout BZ

Ze seznamu bodů zájmu vyberte ty, které chcete zobrazit na mapě:

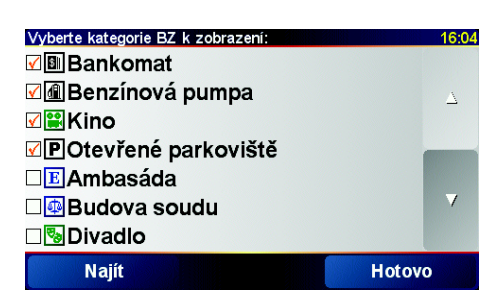

Vybraný BZ se zobrazí v mapě v podobě symbolu, který je vedle každé kategorie ve výše uvedeném seznamu.

Chcete-li rychle najít kategorii BZ, poklepejte na Najít a potom začněte psát název kategorie BZ. Když se požadovaná kategorie zobrazí, můžete ji vybrat.

Více informací o bodech zájmu naleznete v části Body zájmu na straně 33.

# Vypnout zvuk / Zapnout zvuk

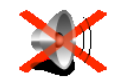

Poklepáním na toto tlačítko vypnete mluvené pokyny. Tlačítko se potom změní na **Zapnout zvuk**.

#### Vypnout zvuk

# Můžu pomocí GO se sadou handsfree telefonovat, i když je zvuk vypnutý?

Vypnutí zvuku nemá vliv na telefonování se sadou handsfree. Volajícího budete slyšet. Po dokončení telefonátu bude zvuk opět vypnutý.

### Tip

Chcete-li změnit hlasitost, poklepejte v nabídce Předvolby na **Předvolby** hlasitosti. Více informací najdete v části **Předvolby hlasitosti** na straně 53.

Chcete-li hlasitost změnit rychle během jízdy, poklepejte na levou dolní část obrazovky pro řízení a posuňte ovládací tlačítko.

Chcete-li změnit hlas, poklepejte v nabídce Předvolby na **Změnit hlas**. Více informací najdete v **Zvuk** na straně 39.

### Předvolby hlasitosti

Chcete-li změnit hlasitost mluvených pokynů, poklepejte na toto tlačítko.

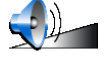

Umí GO změnit hlasitost podle úrovně hluku v automobilu?

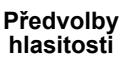

Vyberte možnost **Navázat hlasitost na hlučnost** a GO bude měnit hlasitost v závislosti na šumu v pozadí. Když je v autě hluk, hlas se automaticky zesílí.

# Správa oblíbených položek

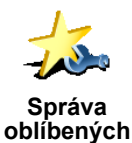

položek

Chcete-li odstranit nebo přejmenovat oblíbenou položku, poklepejte na toto tlačítko.

Chcete-li rychle najít oblíbenou položku, poklepejte na Najít a potom začněte psát název položky. Když se požadovaná oblíbená položka zobrazí, můžete ji vybrat.

Více informací o oblíbených položkách naleznete v části **Oblíbené** na straně 29.

# Změnit domovské místo

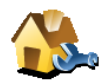

Chcete-li nastavit nebo změnit svůj Domov, poklepejte na toto tlačítko.

#### Musím mít jako Domov mít nastaveno své skutečné bydliště?

Změnit domovské místo

Místo označené jako Domov může být libovolné místo, kam často jezdíte, například místo vašeho zaměstnání. Nemusí to být vaše skutečné bydliště.

#### Proč je třeba nastavit domov?

Když nastavíte svůj domov, můžete se nechat na zadané místo kdykoli a odkudkoli snadno navigovat. Pouze v nabídce **Navigovat na…** klepněte na možnost **Domů**.

# Změnit hlas

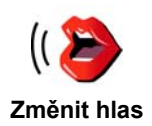

Chcete-li změnit hlas mluvených pokynů, poklepejte na toto tlačítko.

Je k dispozici široká nabídka lidských a elektronických hlasů. Další informace o výběru hlasu a rozdílech mezi lidskými a elektronickými hlasy naleznete v části **Zvuk** na straně 39.

### Upozornit na blízký BZ

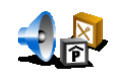

Chcete-li být upozorněni, když se přiblížíte k bodům zájmu (BZ), poklepejte na toto tlačítko.

Upozornit na blízký BZ GO vás může například upozornit, když se blížíte k benzínové pumpě nebo upozornit na blízkost bezpečnostní kamery.

Další informace o bodech zájmu a o nastavení upozornění na BZ naleznete v části **Body zájmu** na straně 33.

### **Nastavit hodiny**

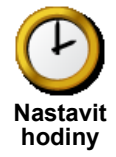

Chcete-li nastavit čas nebo změnit způsob zobrazení času, poklepejte na toto tlačítko.

Nejsnáze lze čas nastavit poklepáním na tlačítko **Sync**. GO převezme informace o čase z přijímaných informací GPS.

Více informací o GPS najdete v Jak navádění funguje? na straně 67.

**Poznámka**: Když tlačítkem **Sync** nastavíte čas, může být nutné upravit nastavení hodin pro vaše časové pásmo. Tlačítko **Sync** lze k nastavení hodin použít pouze při příjmu signálu GPS, takže když jste v budově, nelze ho použít.

# Přepnout mapu

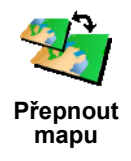

Chcete-li změnit používanou mapu, poklepejte na toto tlačítko.

#### Kdy je třeba vyměnit mapu?

Svému GO musíte sdělit, kterou mapu chcete používat. Pokud máte na pevném disku nebo paměťové kartě v zařízení GO více map, můžete je přepnout a použít jinou mapu.

**Poznámka**: Při přepnutí na novou mapu může být třeba tuto mapu aktivovat. Další informace o aktivaci map naleznete v části **Jak používat mapu** na straně 27.

#### Předvolby klávesnice

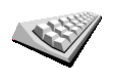

Chcete-li vybrat velikost a rozložení kláves na klávesnici, poklepejte na toto tlačítko. Můžete vybrat dvě velikosti:

Předvolby klávesnice

Velká klávesnice

Malá klávesnice

Můžete vybrat tři rozložení kláves:

- Klávesnice ABCD
- Klávesnice QWERTY
- Klávesnice AZERTY

Klávesnice se používá při zadávání cíle a při hledání položek v seznamu, například bodů zájmu.

### Správa map

Toto tlačítko je k dispozici pouze v případě, že jsou zobrazena všechna tlačítka. Chcete-li zobrazit všechny položky nabídky, poklepejte na tlačítko **Zobrazit** všechny položky nabídky.

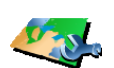

Tímto tlačítkem lze:

 Načíst mapu - pomocí služby TomTom PLUS můžete zakoupit nové mapy. Více informací najdete v části TomTom PLUS na straně 63.

Správa map

- Přepnout mapu tímto tlačítkem lze vyměnit používanou mapu.
- Odstranit mapu tímto tlačítkem lze odstranit mapu z vašeho GO a uvolnit tak místo.

Mapu odstraňte až po vytvoření zálohy mapy. Pokud odstraníte, jejíž zálohu nemáte, nebudete moci mapu ve vašem GO znovu použít.

Další informace o zálohování naleznete v části **Jak používat TomTom HOME** na straně 65.

# Správa BZ

Toto tlačítko je k dispozici pouze v případě, že jsou zobrazeny všechny položky nabídky. Chcete-li zobrazit všechny položky nabídky, poklepejte na tlačítko **Zobrazit všechny položky nabídky**.

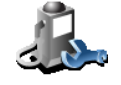

Tímto tlačítkem lze:

• Nastavit upozornění na blízké BZ.

Správa BZ

GO vás může například upozornit, když se blížíte k benzínové pumpě nebo upozornit na blízkost bezpečnostní kamery.

Další informace o bodech zájmu a o nastavení upozornění na BZ naleznete v části **Body zájmu** na straně 33.

• Vytvořte si vlastní kategorie BZ a přidávejte do nich BZ.

Můžete si například vytvořit kategorii bodů zájmu "Přátelé" a potom do ní přidat adresy všech svých přátel jako BZ. Spolu s adresami můžete dokonce uložit telefonní čísla a svým přátelům pak volat ze svého GO.

Více informací o bodech zájmu naleznete v části Body zájmu na straně 33.

# Skrýt rady / Zobrazit rady

Toto tlačítko je k dispozici pouze v případě, že jsou zobrazeny všechny položky nabídky. Chcete-li zobrazit všechny položky nabídky, poklepejte na tlačítko **Zobrazit všechny položky nabídky**.

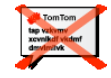

Skrýt rady

Tímto tlačítkem lze vypnout rady, které vám GO občas dává.

Když vypnete rady, tlačítko se změní na **Zobrazit rady**. Tímto tlačítkem lze rady opět zapnout.

# Předvolby pro reproduktor

Toto tlačítko je k dispozici pouze v případě, že jsou zobrazeny všechny položky nabídky. Chcete-li zobrazit všechny položky nabídky, poklepejte na tlačítko **Zobrazit všechny položky nabídky**.

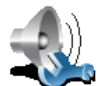

Tímto tlačítkem lze nastavit, zda se hudba a mluvené pokyny mají přehrávat do reproduktorů GO nebo do externího reproduktoru.

Předvolby pro reproduktor Tato předvolba má dvě možnosti:

Hudba přes externí reproduktor

#### · Mluvené pokyny přes externí reproduktor

Při výběru obou možností musíte zadat, který externí reproduktor se použije. Můžete použít reproduktory přehrávače v automobilu nebo reproduktory Bluetooth Hi-Fi.

Více informací najdete v Zvuk na straně 39.

# Předvolby řeči

Toto tlačítko je k dispozici pouze v případě, že jsou zobrazeny všechny položky nabídky. Chcete-li zobrazit všechny položky nabídky, poklepejte na tlačítko **Zobrazit všechny položky nabídky**.

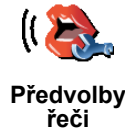

Chcete-li změnit informace mluvených pokynů, poklepejte na toto tlačítko.

Používáte-li elektronický hlas, může tento hlas číst nahlas názvy ulic, zprávy a upozornění. Elektronické hlasy nejsou k dispozici pro všechny jazyky.

Můžete také nastavit, které informace chcete slyšet lidským hlasem, ale těchto možností není tolik.

Více informací najdete v Zvuk na straně 39.

Mnoho dalších předvoleb...

V této kapitole nejsou popsány všechny předvolby. Aby váš GO fungoval tak, jak chcete, můžete ho přizpůsobit pomocí mnoha dalších nastavení.

Nejlepší způsob, jak se dozvědět o všech předvolbách, je vyzkoušet je. Tak jděte na to a rozjeďte to.

# Chapter 17 TomTom Traffic

Informace o dopravě můžete získat následujícími dvěma způsoby:

- Z TomTom Traffic
- Z Traffic Message Channel (Kanál zpráv o dopravě) (TMC)

# TomTom Traffic

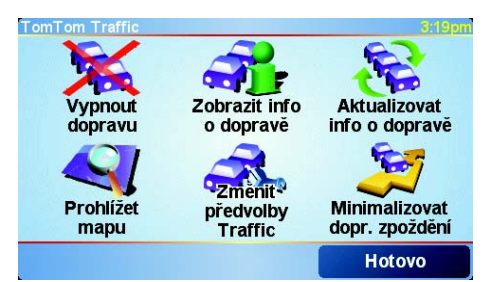

TomTom Traffic je služba TomTom PLUS. Aby bylo možné použít TomTom Traffic, je třeba mít mobilní telefon s Bluetooth™ a bezdrátovým datovým připojením, například GPRS.

TomTom Traffic vybírá nejaktuálnější dopravní informace z nejlepších místních zdrojů. Vyzkoušejte TomTom Traffic zdarma. Více informací najdete v letáku TomTom PLUS.

**Poznámka**: TomTom Traffic není v nabídce ve všech zemích. Navštivte **www.tomtom.com/plus** a zjistěte, zda-li je dostupný ve vaší zemi.

# Nastavení TomTom Traffic

Aby bylo možné přijímat TomTom Traffic, je nutné navázat spojení mezi vaším mobilním telefonem a TomTom GO. Viz **Připojení k vašemu telefonu** na straně 43. Pokračujte následovně:

1. Poklepejte na TomTom Traffic v Hlavní nabídce.

2. Poklepejte Zapnout dopravu.

Traffic Message Channel (Kanál dopravních zpráv) (TMC)

TMC není službou TomTom ale je nabízen zdarma v mnoha zemích. TMC vysílá dopravní informace jako rádiový signál. K využití TMC je nutné zakoupit TomTom RDS-TMC Traffic Receiver.

**Poznámka**: TomTom neručí za dostupnost nebo kvalitu dopravních informací zajišťovaných TMC. TMC není dostupný ve všech zemích a oblastech.

Nastavení TMC

Aby bylo možné začít používat TMC, je třeba připojit TMC anténu k upevnění na předním skle. Připojte TMC anténu ke konektoru TomTom.

Je-li zapnuta služba TomTom Traffic, nebo je-li anténa TMC připojena k upevnění na čelní sklo, zobrazí se panel služby Doprava na pravé straně obrazovky pro řízení, jak je zobrazeno níže:

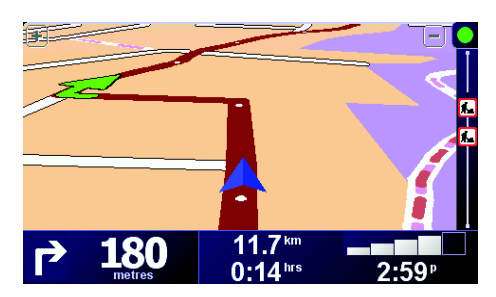

Služba Doprava se okamžitě pokusí získat nejaktuálnější informace o dopravě.

**Poznámka**: TomTom Traffic se připojuje k TomTom pomocí bezdrátového datového připojení vašeho mobilního telefonu. Je třeba, abyste byli připojeni k telefonu a u svého operátora měli předplacenou službu bezdrátového přenosu dat.

Více informací o připojení k vašemu telefonu viz **Volání s handsfree** na straně 43.

# Aktualizace dopravních informací

Používáte-li službu TomTom Traffic, existují dva způsoby jak aktualizovat informace o dopravě:

- Poklepejte na Aktualizovat info o dopravě v nabídce Doprava.
- Nastavte pravidelné automatické aktualizování služby Doprava.

To provedete poklepáním na **Změnit předvolby Traffic** v nabídce Doprava. Vyberte **Automaticky aktualizovat informace o doprave na trase**, potom poklepejte na **Hotovo**.

Potom budete dotázáni, chcete-li omezit četnost aktualizací služby Doprava.

Nechcete-li omezit četnost aktualizací služby Doprava, TomTom bude posílat aktualizované informace o dopravě do vašeho GO, jakmile je bude mít k dispozici.

Chcete-li omezit četnost aktualizací služby Doprava, budete požádáni, abyste zadali dobu.

TomTom toto omezení uloží a posílá nové informace o dopravě v zadaných intervalech. Nejsou-li nové informace o dopravě k dispozici, TomTom do vašeho GOžádné informace neposílá. To ušetří náklady na bezdrátové datové připojení, nejsou-li dostupné žádné nové informace.

Používáte-li TomTom RDS-TMC Traffic Receiver, informace o dopravě jsou automaticky průběžně aktualizovány.

#### Použití informací o dopravě

Jsou-li informace o dopravě průběžně aktualizovány, můžete si zkrátit čas cesty. Chcete-li nastavit váš GO, aby používal informace o dopravě a upravoval trasu tak, aby se vyvaroval problémů s provozem, postupujte podle níže uvedených kroků:

1. Poklepejte na Změnit předvolby Traffic v nabídce Doprava.

2. Vyberte Automaticky optimalizovat trasu po každé aktualizaci.

Poté co váš GO získá nové informace o dopravě, automaticky zvolí vhodnější trasu.

**Poznámka**: Nejvhodnější trasa se může shodovat s trasou původně plánovanou.

# Chapter 18 TomTom PLUS

TomTom PLUS je sada služeb která vás informuje a baví na cestách.

Můžete si objednat řadu zvláštních služeb, které lze stáhnout přímo do vašeho GO, nebo do počítače a podle potřeby je pak přenést do GO.

### Tipy

- Pravidelně jsou přidávány nové služby. Více informací o nabídce služeb získáte pomocí TomTom HOME nebo navštivte **www.tomtom.com/plus**.
- Ke stažení služeb TomTom PLUS do vašeho GO potřebujete mobilní telefon s funkcí Bluetooth™ a bezdrátové datové připojení (GPRS, EDGE, UMTS nebo CDMA). Je možné, že bezdrátové datové připojení bude vaším mobilním operátorem zpoplatněno.
- Ne všechny služby jsou dostupné ve všech zemích. Více informací najdete na webové stránce www.tomtom.com/plus

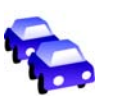

#### Doprava

Získejte nejrychlejší a nejspolehlivější aktualizace z místních zdrojů.

#### Bezpečnostní kamery

Buďte rozumní a dodržujte omezení rychlosti.

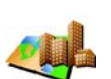

#### Mapy

Stáhněte si podrobné mapy jakéhokoli města či země na světě.

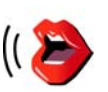

# Hlasy

Nechte se navádět Johnem Cleesem a mnoha dalšími zábavnými hlasy.

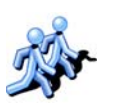

### Kamarádi

Rychlé zasílání zpráv (instant messaging) a navádění se potkávají v jednom zařízení.

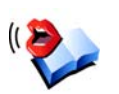

#### Zvukové knihy

Poslouchejte nejnovější knižní hity v provedení slavných vypravěčů.

# Chapter 19 Jak používat TomTom HOME

TomTom HOME můžete používat například těmito způsoby:

- Vytvořte a obnovujte zálohy TomTom GO.
- Spravujte mapy, hlasy, body zájmu a zvláštní služby ve vašem GO.
- Přenášejte do vašeho GO hudbu a fotografie.
- Přečtěte si plnou verzi uživatelské příručky, která je dostupná ve 21 jazycích.
- Plánujte cestu s předstihem.
- Zakupte si služby TomTom PLUS a spravujte si vaše předplacené služby.

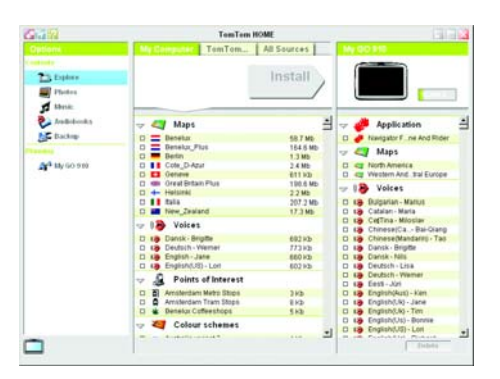

# Instalace TomTom HOME

Instalujete-li TomTom HOME, vložte do počítače CD z balíčku GO.

Nebude-li instalace spuštěna, otevřete si jednotku CD a dvakrát klikněte na **Nastavení**.

Pomocí kabelu USB připojte stolní držák k počítači a umístěte do něj váš TomTom GO.

### Jak zálohovat

Jedna z nejdůležitějších věcí, které se dají dělat s TomTom HOME, je zálohovat si TomTom GO.

1. Vložte GO do stolního držáku.

Spustí se TomTom HOME.

- 2. Klepněte na Záloha pod položkou Obsah.
- 3. Klepněte na Záloha.

TomTom HOME vytvoří zálohu vašeho GO na počítači.

| 642                                                 | TemTem HOME                                                            | EIG C                                                                                                    |
|-----------------------------------------------------|------------------------------------------------------------------------|----------------------------------------------------------------------------------------------------|
| Contents<br>Contents<br>Explore<br>Photos<br>Status | My Consultor                                                           | Backup                                                                                                   |
| Andrewsky                                           | Bathup2 19/12/2005 1423                                                |                                                                                                    |
| Aff <sup>4</sup> My 60 and                          | Sanchereine Dahle Pinname<br>Unter Sancher<br>Backagt 10/120206 117.2. |                                                                                                    |
|                                                     | Today Technol                                                          |                                                                                                    |
|                                                     | Hestore                                                                | The a peak lifes to reader 4,<br>becime of pace Tamilian<br>Arrival regularity, of table<br>manual means |

# Obnovení zálohy

Pokud budete mít s vaším GO problémy, můžete vaši zálohu obnovit.

Postupujte podle výše uvedených kroků 1 a 2, potom vyberte poslední uloženou zálohu a klepněte na **Obnovit**.

Nejnovější záloha GO bude obnovena .

Více informací najdete v nápovědě, která je součástí TomTom HOME.

# Chapter 20 Jak navádění funguje?

# Global Positioning System (Globální polohovací systém) (GPS)

Aby vás TomTom GO mohl navádět k cíli, je třeba aby znal vaši polohu. K nalezení vaší současné pozice TomTom GO používá Global Positioning System (Globální polohovací systém) (GPS). GPS je v nabídce zdarma bez nutnosti předplacení.

System GPS využívá satelitů k přenosu signálu k přijímačům GPS. Váš TomTom GO má zabudovaný přijímač GPS. Pomocí GPS může TomTom GO zjistit vaši pozici a rychlost jízdy. Signál GPS funguje za jakéhokoli počasí kdekoli na světě.

**Poznámka**: Váš TomTom GO nevysílá informace o vaší pozici, nikdo jej tedy nemůže použít ke sledování vaší trasy. Je ale možné odeslat informace o vaší pozici TomTom kamarádům. Více informací naleznete na webové stránce www.tomtom.com/plus

# Rychlejší nalezení pozice

Pokud TomTom GO používáte v kombinaci s TomTom HOME, váš GO stáhne informace o tom, kde se budou satelity nalézat během příštích 24 hodin.

Na základě těchto informací bude GO schopen nalézt vaší současnou pozici velmi rychle i při prvním zapnutí.

### Мару

Jakmile GO ví kde jste a kam se chystáte, používá digitální mapu uloženou na paměťové kartě nebo pevném disku k nalezení nejlepší trasy k vaší cílové destinaci.

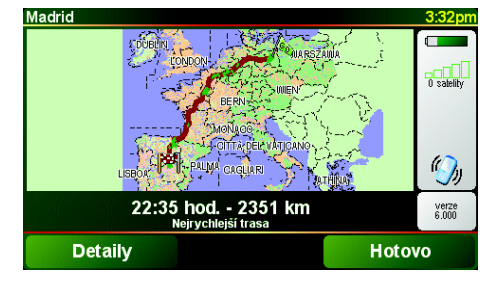

# Chapter 21 TomTom Omezená záruka

### RUČITEL

V případě nákupu mimo území Spojených států a Kanady: Pokud jste uskutečnili svůj nákup mimo území Spojených států a Kanady, je tato omezená záruka poskytována společností TomTom International B.V., Rembrandtplein 35, 1017 CT Amsterdam (Nizozemí) a v její prospěch.

#### NA CO SE TATO ZÁRUKA VZTAHUJE

1) Společnost TomTom International B.V. nebo TomTom Inc. (dále jen společnost "TomTom"), v závislosti na daném případě, vám ručí za to, že hardware bude bez vad zpracování a materiálu za podmínek běžného použití (dále jen "závady") po dobu dvou (2) let od data, kdy jste hardware poprvé zakoupili (dále jen "záruční doba"). Během záruční doby bude hardware opraven nebo vyměněn dle volby společnosti TomTom (dále jen "omezená záruka") bez toho, aniž by vám byly naúčtovány použité součásti nebo práce. Tato omezená záruka se vztahuje pouze na urychlenou výměnu datového nosiče a hardwaru. V případě opravy hardwaru po skončení záruční doby končí záruční doba šest (6) měsíců od data opravy.

#### NA CO SE TATO ZÁRUKA NEVZTAHUJE

2) Omezená záruka se nevztahuje na běžné opotřebení, neplatí v případě otevření či opravy hardwaru osobou neautorizovanou společností TomTom a nekryje opravy ani výměny žádného hardwaru ani jeho části poškozené nesprávným použitím, vlhkostí, kapalinami, vystavení působení tepla, nehodou, hrubým zacházením, nedodržením pokynů dodaných s hardwarem, zanedbáním nebo nesprávnou manipulací. Omezená záruka nekryje fyzické poškození povrchu hardwaru. Tato omezená záruka se nevztahuje na žádný software doprovázející hardware nebo na něm nainstalovaný.

#### JAK PODAT REKLAMACI

3) Chcete-li reklamovat nějakou závadu, musíte kontaktovat společnost TomTom prostřednictvím elektronické pošty přes internetové stránky na adrese www.tomtom.com, abyste mohli závadu vysvětlit a získat číslo RAM (oprávnění pro vrácení materiálu), pokud to bude nutné. Hardware musíte vrátit během záruční doby společně s popisem závady, a to na adresu, kterou Vám poskytne společnost TomTom. Pokud se objeví závada a společnost TomTom obdrží v rámci této omezené záruky během prvních sto osmdesáti dnů (180) záruční doby platnou reklamaci, je společnost TomTom oprávněna vám naúčtovat jakékoli přiměřené náklady na přepravu a manipulaci vzniklé v souvislosti s opravou nebo výměnou hardwaru. Musíte dodržet jakýkoli postup týkající se vrácení produktu, který stanoví společnost TomTom.

#### VAŠE ZÁKONNÁ PRÁVA

4) V některým zemích není výjimka nebo omezení škody povolena. Bude-li jakákoli část této omezené záruky neplatná nebo nevynutitelná, zůstane zbývající část omezené záruky v plné platnosti a účinnosti.

 5) Tato omezená záruka představuje jedinou výslovnou záruku, která je vám poskytnuta, a nahrazuje veškeré ostatní výslovné záruky nebo podobné povinnosti (existují-li nějaké), které vzniknou na základě jakékoli reklamy, dokumentace, balení nebo jiné komunikace.

6) S výjimkou omezené záruky a v maximální možné míře povolené příslušnými zákony dodává společnost TomTom a její dodavatelé hardware a software "TAK JAK JE A S VEŠKERÝMI ZÁVADAMI" a odmítají tímto veškeré další záruky a podmínky, včetně ale bez omezení na záruky výslovně uvedené, implikované nebo vyplývající ze zákona, jakékoli (pokud existují) záruky, povinnosti nebo podmínky týkající se uspokojivé kvality, vhodnosti pro konkrétní účel, spolehlivosti nebo dostupnosti, přesnosti a úplnosti odpovědí, výsledků, odborné připravenosti, neexistence virů a přiměřené péče a způsobilosti, to vše s ohledem na hardware, a na poskytování nebo neschopnost poskytovat podporu či jiné služby, informace, software a související obsah prostřednictvím hardwaru nebo obsah, který vzniká jinak na základě použití hardwaru. V souvislosti se hardwarem neexistuje také žádná záruka nebo podmínka nerušeného užívání, nerušeného vlastnictví či nezasahování. Tato výjimka se nevztahuje na (i) žádnou implikovanou podmínku týkající se vlastnického práva a (ii) žádné implikované záruky týkající se souladu s popisem.

7) Tato omezená záruka nemá vliv na žádná zákonná práva v rámci související mezinárodní legislativy, která řídí prodej spotřebního zboží.

8) Tato omezená záruka je nepřenosná na jinou osobu.

### OMEZENÍ ODPOVĚDNOSTI

9) Společnost TomTom ani její dodavatelé nenesou odpovědnost vůči vám ani vůči žádné třetí straně za žádné odškodnění, ať už přímé, nepřímé, náhodné, následné či jiné (včetně ale nejen odškodnění za nemožnost použít zařízení nebo mít přístup k datům, ztrátu dat, ani za ztrátu v obchodní činnosti, ušlý zisk, přerušení obchodní činnosti apod.), které vzniknou na základě používání nebo neschopnosti používat hardware, a to a i v případě, že byla společnost TomTom na možnost takového odškodnění upozorněna.

10) Bez ohledu na jakékoli škody, které vám mohou z jakéhokoli důvodu vzniknout (včetně například všech škod uvedených v tomto dokumentu a všech přímých nebo obecných škod uvedených ve smlouvě či jinde), veškerá odpovědnost společnosti TomTom a jakéhokoli z jejich dodavatelů bude omezena do výše částky vámi skutečně zaplacené hardware.

11) Společnost TomTom nanese odpovědnost za (i) žádný podvod ze strany svých pracovníků a/nebo obchodních zástupců ani za (ii) žádnou podvodnou dezinformaci ze strany svých zaměstnanců a/nebo obchodních zástupců.

12) Bez ohledu na výše uvedené nebude omezena odpovědnost žádné ze smluvních stran za smrt či osobní újmu vzniklou v důsledku vlastního zanedbání.

# Chapter 22 Poznámky o baterii

Doporučuje se plně nabít baterii TomTom GO při prvním připojení ke stolnímu držáku. Úplné nabití baterie trvá přibližně dvě hodiny.

**Poznámka**: Aby byl zachován současný stav, TomTom GO spotřebovává velmi malé množství energie baterie, i když je vypnutý. Nenabijete-li baterie po delší dobu, tento stav bude ztracen a TomTom GO se restartuje. Vaše nastavení ale zůstanou zachována.
# Chapter 23 Addendum

Important Safety Notices and Warnings

### **Global Positioning System**

The Global Positioning System (GPS) is a satellite-based system that provides location and timing information around the globe. GPS is operated and controlled under the sole responsibility of the Government of the United States of America which is responsible for its availability and accuracy. Any changes in GPS availability and accuracy, or in environmental conditions, may impact the operation of your TomTom GO. TomTom International B.V. and TomTom, Inc. cannot accept any liability for the availability and accuracy of GPS.

#### **Use with Care**

Use of TomTom GO for navigation still means that you need to drive with due care and attention.

#### **Aircraft and Hospitals**

Use of devices with an antenna is prohibited on most aircraft, in many hospitals and in many other locations. TomTom GO must not be used in these environments.

#### Battery

This product uses a Lithium-Ion battery. Do not use it in a humid, wet and/or corrosive environment. Do not put, store or leave your product in or near a heat source, in a high temperature location, in strong direct sunlight, in a microwave oven or in a pressurized container, and do not expose it to temperatures over 60 C (140 F). Failure to follow these guidelines may cause the Lithium-Ion battery to leak acid, become hot, explode or ignite and cause injury and/or damage. Do not pierce, open or disassemble the battery. If the battery leaks and you come into contact with the leaked fluids, rinse thoroughly with water and seek medical attention immediately. For safety reasons, and to prolong the lifetime of the battery, charging will not occur at low (below 0 C/32 F) or high (over 45 C/113 F) temperatures.

Temperatures: Standard operation: -10 C (14 F) to +55 C (131 F); short period storage: -20 C (-4 F) to + 60 C (140 F); long period storage: -20 C (-4 F) to +25 C (77 F).

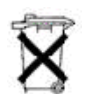

THE LITHIUM-ION BATTERY CONTAINED IN THE PRODUCT MUST BE RECYCLED OR DISPOSED OF PROPERLY. USE TOMTOM GO ONLY WITH THE SUPPLIED DC POWER LEAD (CAR CHARGER) AND AC ADAPTER (HOME CHARGER) FOR BATTERY CHARGING.

To recycle your TomTom GO unit please see your local approved TomTom service center.

### SPECIAL NOTE REGARDING DRIVING IN CALIFORNIA

California Vehicle Code Section 26708 (a) (1) provides that "No persons shall drive any motor vehicle with an object or material placed, displayed, installed, affixed, or applied upon the windshield or side or rear windows." Drivers in California should not use a suction mount on their windshield, side or rear windows. TomTom Inc. bears no responsibility for any fines, penalties or damage that may be incurred by disregarding this notice. While driving in California, TomTom recommends the use of its Alternative Mounting Kit, which includes options for mounting TomTom devices on the dashboard and using the air vents. See www.tomtom.com for more information about this mounting option.

Note: this section of the California Vehicle Code applies to anyone driving in California, not just California residents.

### FCC Information for the User

The device used for this transmitter must not be co-located simultaneously operating in conjunction with any other transmitter.

#### **Exposure to Radio Frequency Radiation**

To comply with RF exposure requirements please maintain a separation distance of at least 20 cm / 7 inches from any part of the product.

### **Radio and Television Interference**

This equipment radiates radio frequency energy and if not used properly - that is, in strict accordance with the instructions in this manual - may cause interference to radio communications and television reception.

It has been tested and found to comply with the limits for a Class B digital device pursuant to part 15 of the FCC Rules. These are designed to provide reasonable protection against harmful interference in a residential installation. However, there is no guarantee that interference will not occur in a particular installation. If this equipment does cause harmful interference to radio or television reception, which can be determined by turning the equipment off and on, the user is encouraged to try to correct the interference by one or more of the following measures:

- Reorient or relocate the receiving antenna.
- Increase the separation distance between the equipment and the receiver.
- If you are using the equipment with a mains adapter, plug it into an outlet which
- is on a different circuit from that to which the receiver is connected.
- Consult an experienced radio/TV technician for help.

#### Important

This equipment was tested for FCC compliance under conditions that included the use of shielded cables and connectors between it and the peripherals. It is important that you use shielded cable and connectors to reduce the possibility of causing radio and television interference. Shielded cables, suitable for the product range, can be obtained from an authorised dealer. If the user modifies the equipment or its peripherals in any way, and these modifications are not approved by TomTom, the FCC may withdraw the user's right to operate the equipment. For customers in the USA, the following booklet prepared by the Federal Communications Commission may be of help: "How to Identify and Resolve Radio-TV Interference Problems". This booklet is available from the US Government Printing Office, Washington, DC 20402. Stock No 004-000-00345-4.

#### **FCC Declaration of Conformity**

### Tested to Comply with FCC Standards for Home or Office Use

TomTom GO has been tested to – and complies with – part 15 of the FCC rules. Operation is subject to the following two conditions:

- 1. This device may not cause harmful interference.
- 2. This device must accept any interference received, including interference that may cause undesired operation.

#### **Responsible party in North America**

TomTom, Inc., 150 Baker Avenue, Concord, MA 01742

Tel: 866 48-6866 option 1 (1-866-4-TOMTOM)

#### **Emissions information for Canada**

This Class B digital apparatus complies with Canadian ICES-003. Cet appareil numérique de la classe B est conforme à la norme NMB-003 du Canada.

**CE Marking** This equipment complies with the requirements for CE marking when used in a residential, commercial, vehicular or light industrial environment.

#### **R&TTE Directive**

This equipment complies with the essential requirements of EU Directive 99/5/EC (declaration available at www.tomtom.com).

Diese Ausrüstung erfüllt die wesentlichen Anforderungen der EU-Richtlinie 99/5/ EC (Erklärung verfügbar unter www.tomtom.com).

Cet équipement remplit les conditions édictées dans la Directrive EC/99/5 (document disponible sur www.tomtom.com).

Deze apparatuur is conform de eisen van de EU-richtlijnen 99/5/EC (verklaring beschikbaar op www.tomtom.com).

Questa apparecchiatura soddisfa le condizioni essenziali della Direttiva Europeea 99/5/EC (dichiarazione disponibile su www.tomtom.com).

Este equipo cumple con los requisitos esenciales de la Directiva 99/5/EC de la EU (declaración disponible en www.tomtom.com).

Dette udstyr overholder de grundlæggende krav i EU-direktiv 99/5/EC (erklæring herom kan findes på www.tomtom.com).

Denna utrustning rättar sig efter de nödvändiga krav från EU direktiv 99/5/EC (deklaration finns på www.tomtom.com).

Tämä laite täyttää oleellisilta osin EU:n direktiivin 99/5/EY vaatimukset (vaatimustenmukaisuusvakuutus on nähtävänä osoitteessa www.tomtom.com).

Este equipamento está em conformidade com os requisitos essenciais da Directiva da UE 99/5/CE (declaração disponível em www.tomtom.com).

TomTom t'mto prohlađuje, te TomTom GO je ve shod" se z‡kladn'mi poţadavky a dalđ'mi pż'sluđnĆmi ustanoven'mi sm"rnice 1995/5/ES (NV Ź. 426/2000 Sb.) a Prohl‡đen' o shod" je k dispozici na www.tomtom.com. Toto zaż'zen' lze provozovat v éeskŽ republice na z‡klad" gener‡ln' licence Ź. GL - 12/R/2000.

Seadmed vastavad EL direktiivi 99/5/EÜ põhinõuetele (vt www.tomtom.com).

A jelen berendezŽs megfelel az EU 99/5/EC direkt'v‡ja meghat‡rozta szźksŽges eb'r‡soknak (a nyilatkozat a www.tomtom.com honlapon tal‡lhat—).

Ši įranga atitinka visus ES direktyvos 99/5/EB reikalavimus (deklaracijos tekstas tinklapyje www.tomtom.com).

Šis produkts atbilst visām ES noteiktajām Direktīvām 99/5/EC (deklarācija ir pieejama www.tomtom.com ).

Sprz t ten jest zgodny z podstawowymi wymaganiami Dyrektywy UE 99/5/EC (deklaracj mozna pobra' ze strony internetowej www.tomtom.com).

TomTom tĆmto vyhlasuje, te TomTom GO spŚ a z‡kladnŽ potiadavky a vđetky pr'sluđnŽ ustanovenia Smernice 1995/5/ES (NV Ź.443/2001 Z.z.) a Vyhl‡senie o zhode je k dispoz'cii na www.tomtom.com. Toto zariadenie je motnŽ prev‡dzkovatÔ v Slovenskej republike na z‡klade VđeobecnŽho povolenia Ź. VPR-01/2001.

Bu cihaz AB Direktifi 99/5/AT'nin (beyanat www.tomtom.com adresinde mevcuttur) zorunlu gerekliliklerine uygundur.

**WEEE Directive** 

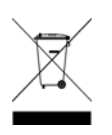

In line with EU Directive 2002/96/EC for waste electrical and electronic equipment (WEEE), this electrical product must not be disposed of as unsorted municipal waste. Please dispose of this product by returning it to the point of sale or to your local municipal collection point for recycling. For more information, see www.tomtom.com

In Übereinstimmung mit der Richtlinie 2002/96/EG des Europäischen Parlaments und des Rates über Elektro- und Elektronik-Altgeräte (WEEE) darf dieses Elektrogerät nicht im normalen Hausmüll oder dem Gelben Sack entsorgt werden. Wenn Sie dieses Produkt entsorgen möchten, bringen Sie es bitte zur Verkaufsstelle zurück oder zum Recycling-Sammelpunkt Ihrer Gemeinde. Weitere Informationen hierzu finden Sie unter www.tomtom.com

Conformément à la Directive 2002/96/EC sur les déchets d'équipements électriques et électroniques (DEEE), ce produit électrique ne doit en aucun cas être mis au rebut sous forme de déchet municipal non trié. Veuillez vous débarrasser de ce produit en le renvoyant à son point de vente ou au point de ramassage local dans votre municipalité, à des fins de recyclage. Pour plus d'informations, consultez le site www.tomtom.com

In navolging van richtlijn 2002/96/EG van het Europees Parlement en de Raad betreffende afgedankte elektrische en elektronische apparatuur (AEEA) mag dit elektrische product niet als ongescheiden huisvuil worden weggedaan. Breng dit product terug naar de plaats van aankoop of naar het gemeentelijke afvalinzamelingspunt voor recycling. Kijk voor meer informatie op www.tomtom.com

In ottemperanza alla Direttiva UE 2002/96/EC sui rifiuti di apparecchiature elettriche ed elettroniche (RAEE), questo prodotto elettrico non deve essere smaltito come rifiuto municipale misto. Si prega di smaltire il prodotto riportandolo al punto vendita o al punto di raccolta municipale locale per un opportuno riciclaggio. Per ulteriori informazioni, consultare il sito www.tomtom.com

De conformidad con la Directiva 2002/96/CE de la UE sobre residuos de aparatos eléctricos y electrónicos (RAEE), este producto eléctrico no puede desecharse con el resto de residuos no clasificados. Deshágase de este producto devolviéndolo al punto de venta o a un punto de recogida municipal para su reciclaje. Si desea más información, visite www.tomtom.com

I henhold til EU-direktiv 2002/96/EF om affald af elektrisk og elektronisk udstyr (WEEE) må dette udstyr ikke bortskaffes som usorteret husholdningsaffald. Bortskaf dette produkt ved at returnere det til salgsstedet eller til det lokale indsamlingssted, så det kan genbruges. Besøg www.tomtom.com for at få flere oplysninger.

I linje med EU-direktiv 2002/96/EG om avfall som utgörs av eller innehåller elektriska eller elektroniska produkter (WEEE) får denna elektriska produkt inte bortskaffas som osorterat kommunalt avfall. Bortskaffa den i stället genom att

lämna in den på försäljningsstället eller din lokala återvinningsstation. Se www.tomtom.com för mer information.

EU:n sähkö- ja elektroniikkalaiteromudirektiivin (2002/96/EY) mukaisesti tätä elektroniikkalaitetta ei saa laittaa lajittelemattoman yhdyskuntajätteen sekaan. Hävitä laite palauttamalla se ostopaikkaan tai viemällä se elektroniikkaromun keräyspisteeseen. Lisätietoja löydät osoitteesta www.tomtom.com

De acordo com a Directiva Europeia 2002/96/EC sobre resíduos sólidos de equipamento eléctrico e electrónico (WEEE), este produto eléctrico não pode ser deitado fora juntamente com o lixo municipal indiferenciado. Por favor, no final da vida útil deste produto, devolva-o ao estabelecimento de aquisição, ou entregueo no local de recolha apropriado para reciclagem designado pelo seu município. Para obter mais informações, consulte o endereço www.tomtom.com

V souladu se sm"rnic' EU Ź. 2002/96/ES o odpadn'ch elektrickĆch a elektronickĆch zaż'zen'ch (OEEZ) se tento elektrickĆ vĆrobek nesm' likvidovat jako netż'd"nĆ komun‡ln' odpad. Pżi likvidaci tento vĆrobek vratÔte prodejci nebo ho odevzdejte k recyklaci do komun‡ln'ho sb"rnŽho zaż'zen'. Dalđ' informace najdete na str‡nk‡ch www.tomtom.com

Vastavalt EL direktiivile 2002/96/EÜ, mis käsitleb elektri- ja elektroonikaseadmete jäätmeid (WEEE), ei või antud toodet visata majapidamisjäätmete hulka. Palun tagastage antud toode taaskasutamise eesmärgil müügipunkti või kohaliku piirkonna jäätmekogumise punkti. Täiendava teabe kohta vt www.tomtom.com

Az elektromos Žs elektronikus berendezŽsek hulladŽkair—l sz—l— 2002/96/EK (WEEE) ir‡nyelvnek megfelel>en ezt az elektromos berendezŽst tilos szort'rozatlan, kšzšssŽgi hulladŽkgyžjt>be dobni. A termŽket haszn‡lata befejeztŽvel vigye vissza az elad‡si ponthoz vagy a helyi kšzigazgat‡si śjrahasznos't— gyžjt>helyre. Tov‡bbi inform‡ci—kat a www.tomtom.com honlapon tal‡lhat.

Pagal ES Direktyvą 2002/96/EB dėl elektros ir elektroninės įrangos atliekų (WEEE), šio elektros gaminio negalima išmesti su buitinėmis atliekomis. Šį gaminį reikia grąžinti į tą vietą, kur jis buvo pirktas, arba į miesto atliekų perdirbimo punktą. Daugiau informacijos pateikta www.tomtom.com

Saskaņā ar ES Direktīvu 2002/96/EC par elektrisko un elektronisko iekārtu atkritumiem (EEIA), šo elektrisko iekārtu ir aizliegts nodot kopā ar citiem nešķirotiem sadzīves atkritumiem. Lūdzu nododiet šo iekārtu atpakaļ tās tirdzniecības vietā vai Jūsu tuvākajā sabiedriskajā iekārtu savākšanas punktā to pārstrādei. Sīkākai informācijai, skatieties www.tomtom.com

Zgodnie z Dyrektyw¶ Nr 2002/96/WE w sprawie zuŔytego sprz tu elektrycznego i elektronicznego (WEEE), niniejszego produktu elektrycznego nie wolno usuwał jako nie posortowanego odpadu komunalnego. Prosimy o usuniecie niniejszego produktu poprzez jego zwrot do punktu zakupu lub oddanie do miejscowego komunalnego punktu zbi—rki odpad—w przeznaczonych do recyklingu. W celu uzyskania blizszych informacji prosimy o przejĎcie na stron www.tomtom.com

V sślade so smernicou 2002/96/ES o odpade z elekrickĆch a elektronickĆch zariaden' (OEEZ) sa toto elektrickŽ zariadenie nesmie odstranovatÔ ako netriedenĆ komun‡lny odpad. VĆrobok odstr‡nte jeho vr‡ten'm v mieste n‡kupu alebo odovzdan'm v miestnom zbernom zariaden' na recyklovanie. Viac inform‡ci' z'kskate na internetovej adrese www.tomtom.com

Atık elektrikli ve elektronik cihazlar konulu 2002/96/AT sayılı AB Direktifine (WEEE) uygun olarak bu cihaz, ayrılmamış belediye atıklarıyla birlikte atılmamalıdır. Lütfen bu ürünü, satış noktasına iade ederek veya belediyenizin geri dönüşüm için toplama merkezine götürerek atın. Daha fazla bilgi için, www.tomtom.com adresini ziyaret edin. Ctick

N14644

This product displays the Ctick to show it complies with all relevant Australian and New Zealand regulations.

## This Document

Great care was taken in preparing this manual. Constant product development may mean that some information is not entirely up-to-date. The information in this document is subject to change without notice.

TomTom International B.V. shall not be liable for technical or editorial errors or omissions contained herein; nor for incidental or consequential damages resulting from the performance or use of this material. This document contains information protected by copyright. No part of this document may be photocopied or reproduced in any form without prior written consent from TomTom International B.V.

#### Part numbers

TomTom GO 910: 4V00.710

TomTom GO 710/510: 4V00.510

# Chapter 24 **Copyright notices**

© 2006 TomTom International B.V., The Netherlands.

Patents Pending. All rights reserved.

TomTom and the TomTom logo are registered trademarks of TomTom International B.V., The Netherlands. All other trademarks are the property of their respective owners. Our end user license agreement and a limited warranty apply to this product; they are included in

this package. You can also review both at www.tomtom.com/legal

#### Data Source

© 2006 Tele Atlas N.V. Based upon:

Topografische ondergrond Copyright © dienst voor het kadaster en de openbare registers, Apeldoorn 2006.

© Ordnance Survey of Northern Ireland.

© IGN France.

© Swisstopo.

© BEV, GZ 1368/2006. © Geonext/DeAgostini.

© Norwegian Mapping Authority, Public Roads Administration /

© Mapsolutions. © DAV.

This product includes mapping data licensed from Ordnance Survey with the permission of the Controller of Her Majesty's Stationery Office. © Crown copyright and/or database right 2006. All rights reserved. Licence number 10002692.

#### Data Source

© 1984 – 2006 Tele Atlas North America. Inc. All rights reserved.

Canadian data © DMTI Spatial. Portions of Canadian map data are reproduced under license from Her Majesty the Queen in Right of Canada with permission from Natural Resource Canada. Point of Interest data by Info USA. Copyright 2006.

#### Data Source

© Whereis® 2006 UBD® and Sensis® are trademarks of Telstra® Corporation Limited, used under license.

Text to Speech technology, © 2006 Loquendo TTS. All rights reserved. Loquendo is a registered trademark. www.loquendo.com

Apple® and iPod® are trademarks of Apple Computer, Inc., registered in the U.S. and other countries.

Audible®, AudibleListener® and Audiblemanager® are registered trademarks of Audible, Inc. When purchasing and using Audible content you need to agree to the terms and conditions as posted in the Legal Notices www.audible.com.

SoundClear™ acoustic echo cancellation software © Acoustic Technologies Inc.

MPEG Layer-3 audio coding technology licensed from Fraunhofer IIS and Thomson. Supply of this product does not convey a license nor imply any right to distribute content created

with this product in revenue-generating broadcast systems (terrestrial, satellite, cable and/or other distribution channels), streaming applications (via Internet, intranets and/or other networks), other content distribution systems (pay-audio or audio-on-demand applications and the like) or on physical media (compact discs, digital versatile discs, semiconductor chips, hard drives, memory cards and the like). An independent license for such use is required. For details, please visit http:// mp3licensing.com

Some images are taken from NASA's Earth Observatory. The purpose of NASA's Earth Observatory is to provide a freely-accessible publication on the Inter-net where the public can obtain new satellite imagery and scientific information about our home planet. The focus is on Earth's climate and environmental change. http://earthobservatory.nasa.gov/